# 西武インターネットバンキングサービス 操作マニュアル

西武信用金庫

目次

| トップページ・・・・・・・・・・・・・・・・・・・・・・・・・・・・・・・・・・・・                                   | 2                            |
|------------------------------------------------------------------------------|------------------------------|
| 登録情報変更<br>お客さま登録内容確認・・・・・・<br>パスワード変更・・・・・・・・・・・・・・・・・・・・・・・・・・・・・・・・・・・・    | 4<br>5<br>6<br>8<br>10<br>12 |
| ワンタイムパスワード<br>対象取引13<br>パソコンでの取引時の操作方法・・・・・・・・・・・・・・・・・・・・・・・・・・・・・・・・・・・・   | 13<br>14<br>15<br>16         |
| 残高·明細照会<br>残高照会······<br>入出金明細照会······                                       | 17<br>18                     |
| 振込・振替<br>振込・振替・<br>振込・振替の依頼内容照会・取消・<br>振込・振替限度額変更・<br>振込先登録・<br>振込先削除・       | 19<br>24<br>26<br>27<br>28   |
| 税金・各種料金の払込み(Pay-easy)<br>収納サービス(オンライン方式)・・・・・・・・・・・・・・・・・・・・・・・・・・・・・・・・・・・・ | 29<br>36<br>37<br>38         |

トップページ

ログイン後、または業務終了後にトップページ画面を表示します。 ご利用履歴や、当金庫からのお知らせ、ご登録口座情報などが表示されます。 利用者はボタンをクリックすることにより各業務を実行することができます。

■パソコン画面

| ▲ ホーム 残高・明細照会 振込・振替 税金・各種料金の払込み 各種お申込・手続    | き 登録情報変更                                                                |
|---------------------------------------------|-------------------------------------------------------------------------|
| グローバルナビゲーション                                | 画面ID: BPT001<br>西武 太郎 様<br>ご利用ありがとうございます。                               |
| -<br>並べ替え: <u>支店名</u>   科目▲                 | ⊠メッセージボックス                                                              |
| 虎ノ門支店 普通 1515151<br>この口座から 振込・振替 入出金明細      | ● <u>重要なお知らせ</u><br>●ご利用開始のご案内<br>● <u>当金庫からのお知らせ</u>                   |
| ご利用時間についてはこちら                               | 未読のお知らせはありません。                                                          |
| ※ご利用を終了する場合は、必ずこのメイン画面へ戻り「ログアウト」ボタンを押してください | 。 ログイン履歴 最新3件 _                                                         |
|                                             | 2015年05月19日 16時31分20秒<br>2015年04月03日 13時24分02秒<br>2015年04月03日 13時18分59秒 |

#### ■スマートフォン画面

「お取引」をクリックすると「お取引メニュー」が表示されます。

| お取引   | SEÎBU BI                   | は信用金庫 ログアウト           |
|-------|----------------------------|-----------------------|
| 西武 太郎 | B 様                        |                       |
| 前回ログィ | イン日時                       | 2017年05月29日 10時27分29秒 |
| 取引選   | 択                          |                       |
| 取引ボタン | ンを押してくだる                   |                       |
|       | 残高照会                       | 入出金明細照会               |
|       | 振込・振替                      | ワンタイムパスワード申請          |
| メッセ   | ージボックス                     |                       |
| 重要な   | お知らせ                       |                       |
| 未読のな  | お知らせはありま                   | ません。                  |
| 主要理   | <u>からのお知らせ</u><br>お知らせはありま | ません。                  |
|       | <u>パソ</u>                  | <u>コン版はこちら</u>        |

## グローバルナビゲーション

## ■グローバルナビゲーションメニュー説明

| × =       | ュー項目                  | 参照                                                                       |
|-----------|-----------------------|--------------------------------------------------------------------------|
|           | 残高照会                  | ご契約口座の残高が照会できます。                                                         |
| 残高·明細照会   | 入出金明細照会               | ご契約口座の入出金明細が照会できます。                                                      |
|           | 振込·振替                 | 当金庫の本支店および他金融機関の口座への振込が<br>できます。 また、ご契約口座間の振替ができます。                      |
|           | 振込・振替先の削除             | 振込・振替先口座の削除ができます。                                                        |
| 振込·振替     | 振込・振替の<br>ご依頼内容照会・取消  | お取引いただいた振込・振替の依頼結果、予約状況、取消状況が照会できます。<br>また、予約済の振込・振替依頼の取消は、指定日の前日まで可能です。 |
|           | 振込·振替限度額変更            | 振込・振替先の限度額が変更できます。<br>【反映日】<br>引き上げ:3日後<br>引き下げ:即時                       |
| 税金・各種料金の  | 税金・各種料金の払込み           | Pay-easy(ペイジー)マークが記載されている納付書等に<br>ついては、 税金・各種料金の払込みができます。                |
| 払込み       | 税金・各種料金の払込の<br>取引履歴   | 税金・各種料金の払込み履歴が照会できます。                                                    |
|           | 税金・各種料金の<br>払込限度額変更   | 税金・各種料金の払込み限度額が変更できます。<br>【反映日】<br>引き上げ、引き下げ:2日後                         |
|           | 住所変更                  | お届けの住所が変更できます。                                                           |
| 各種お申込・手続き | ワンタイムパスワード            | ワンタイムパスワードのお申込みができます。                                                    |
|           | 各種お申込・手続きの<br>ご依頼内容照会 | お取引したご依頼内容の照会・取消ができます。                                                   |
|           | パスワード変更               | ログインパスワード、確認用パスワードが変更できます。                                               |
| 登録情報変更    | お客さま登録情報変更            | 事前にご登録いただいているメールアドレス、連絡先電話番<br>号等が変更できます。                                |
|           | ログインID変更              | ログインIDが変更できます。                                                           |
|           | お客さま登録内容確認            | メールアドレス等、お客さまの登録内容が照会できます。                                               |

\_.\_...

## 登録情報変更

#### お客さま登録内容確認

お客さまの登録情報を一覧形式で表示し、登録内容を変更することができます。

1. グローバルナビゲーションの[登録情報変更]→[お客さま登録内容確認]をクリックしてください。

#### 2.「お客さま情報・登録内容(確認)」画面

利用者基本情報欄、セキュリティ欄、限度額欄、口座情報欄をご確認ください。 (各項目名を選択することにより、詳細な登録内容を表示することができます)

登録内容を変更される場合、対象項目の[変更]ボタンをクリックしてください。

|                                                        |                                     | 17月 小 副 大             |        | - 1979 F                  |
|--------------------------------------------------------|-------------------------------------|-----------------------|--------|---------------------------|
| ☆ホーム 残高・明細照会 振込・振時                                     | 総金・各種料金の払込み                         | 各種お申込・手続き             | 亞線情報変更 |                           |
| お客さま情報・登録内容(<br>頃目を押していただくことにより、詳<br>暗を変更される場合は、詳細項目の右 | 確認)<br>細項目を表示・非表示にす<br>側にある「変更」ボタンを | ることができます。<br>押してください。 |        | 高額1D : BC1001<br>ページを印刷する |
| → 利用者基本信報                                              | ログインエロ、メールアドレス・                     | 建铅先電話番号               |        |                           |
| • セキュリティ                                               | 129-1.9>916025                      | 1-k                   |        |                           |
| ▶ 租度額                                                  | 振込·振開限度額、校金·                        | 各種料金の払込み用き            | e an   |                           |
| → 口座情報                                                 | 代表口徑、利用口座                           |                       |        |                           |

パスワード変更

ログインパスワード、確認用パスワードを変更することができます。

#### セキュリティ強化のため、パスワードは定期的に変更することをお勧めします。

#### 1. グローバルナビゲーションの[登録情報変更]→[パスワード変更]をクリックしてください。

#### 2.「パスワード変更」画面

ログインパスワードを変更する場合、 ログインパスワード欄の"変更する"を選択し、 [現在のログインパスワード]と [新しいログイン パスワード(2回)]を 入力します。

確認用パスワードを変更する場合、 確認用パスワード欄の"変更する"を選択し、 [現在の確認用パスワード]と [新しい確認用 パスワード(2回)]を入力 します。 入力完了後、[選択を確定する]ボタンを クリックします。

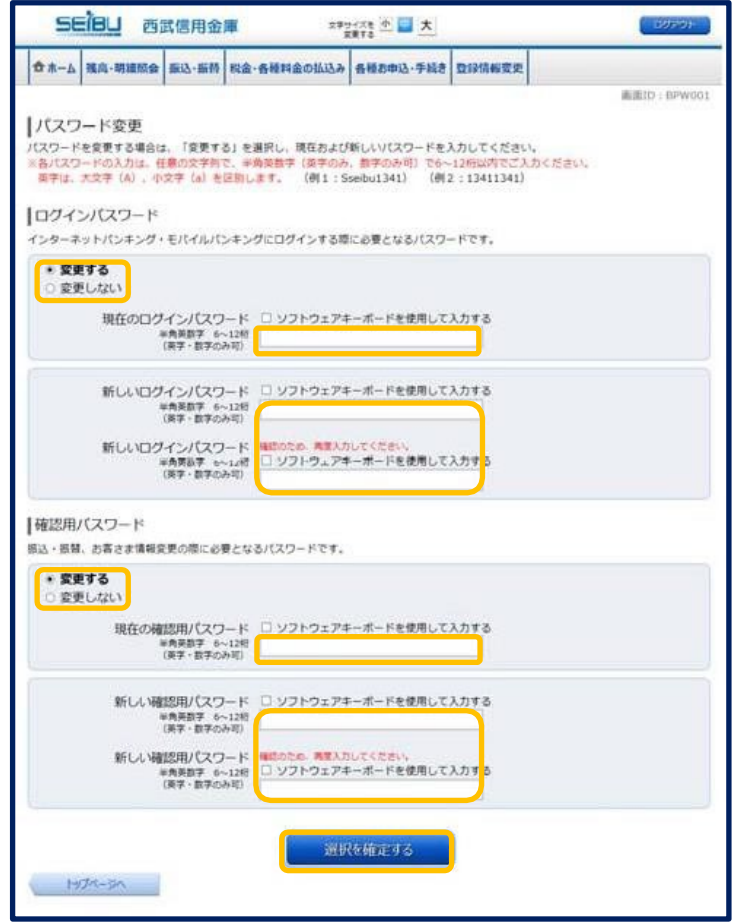

#### 3.「パスワード変更(完了)」画面

変更内容欄をご確認ください。

| 58                       | 097931                    |                   |                        |           |        |             |
|--------------------------|---------------------------|-------------------|------------------------|-----------|--------|-------------|
| <b>☆</b> ホーム             | 推高·明細版会                   | 版这·版档             | 脱金・各種料金の払込み            | 各種都申込·手続き | 登録情報変更 |             |
| /(スワ-<br>以下の内容<br>  変更内容 | ード変更(完<br>t/(スワード変更の<br>l | 了)                | ました。                   |           |        | 產業ID:BPW002 |
|                          | 1                         | ログインパスワ<br>種類用パスワ | ード (変更あり)<br>ード (変更あり) |           |        |             |
|                          |                           |                   | - by                   | ブページへ     |        |             |

## お客さま登録情報変更

お客さまのメールアドレス、連絡先電話番号を変更することができます。

1. グローバルナビゲーションの[登録情報変更]→[お客さま登録情報変更]をクリックしてください。

#### 2.「お客さま情報・登録変更(内容入力)」画面

メールアドレス欄の [変更後のメールアドレス(2回)]、 連絡先電話番号欄の [変更後の連絡先電話番号]を入力して、 **[登録変更確認へ]**ボタンをクリックします。

| ☆ホーム 獲高・明濃版会 振込・振替 松金・                    | 各種料金の払込み各種お申込・守              | 続き <b>登録情報変更</b> |              |
|-------------------------------------------|------------------------------|------------------|--------------|
| お客さま情報・登録変更(内容)<br>変更内容をご入力のうえ、「登録変更確認へ」) | 、力)<br>パタンを押してください。          |                  | 画面1D : 80300 |
| 変更内容                                      |                              |                  |              |
| メールアドレス                                   |                              |                  |              |
| 現在のメールアドレス                                | sample@seibu.jp              |                  |              |
| 変更後のメールアドレス                               | (半角类数字纪号)                    |                  |              |
| 変要後のメールアドレス                               | (半角英数字記号)<br>意思のため、両度入力してくださ | ñe.              |              |
| 連絡先電話番号                                   |                              |                  |              |
| 現在の連絡先電話番号                                | 03-1111-2222                 |                  |              |
| 変更後の連絡先電話番号                               | (半角数字)                       |                  |              |
|                                           | 登録委更解認へ                      |                  |              |

#### 3.「お客さま情報・登録変更(内容確認)」画面

変更内容欄をご確認のうえ、よろしければ、 パスワード入力欄の[確認用パスワード]、 ワンタイムパスワードを利用している場合は [ワンタイムパスワード] を入力して、 [変更を確定する]ボタンをクリックします。

登録変更を中止する場合は、[変更を中止する] ボタンをクリックします。

| SEIBU 西武信用金庫 🕫 🖉 大                                                    | 10,000       |
|-----------------------------------------------------------------------|--------------|
| 会ホーム 残高・明確照会 振込・振得 税金・各種料金の払込み 各種お申込・手続き 登録信報変更                       |              |
|                                                                       | 画面1D: 803003 |
| お客さま情報・登録変更(内容確認)                                                     |              |
| 変更均容入力 変更均密領部 安更克了                                                    |              |
| 変更内容を確認のうえ、空更を確定するには確認用パスワード<br>・ワンタイムバスワードを入力し 「変更を確定する」ボタンを押してください。 |              |
| 変更内容                                                                  |              |
| メールアドレス                                                               |              |
| 現在のメールアドレス sample@seibu.jp                                            |              |
| 変更後のメールアドレス henkou@seibu.jp                                           |              |
| 建格无電話番号                                                               |              |
| 現在の連絡先電話番号 03-1111-2222                                               |              |
| 空更後の連結売電話番号 03-3333-4444                                              |              |
| 確認用バスワードの入力                                                           |              |
| 橋間用ノ(スワード □ ソフトウェアキーボードを使用して入力する<br>*約年度す 6~13桁<br>(展子・数学のか可)         |              |
| ワンタイムバスワードの入力                                                         |              |
| ワンタイムパスワード<br>(半角取り)                                                  |              |
|                                                                       |              |
| 変更を中止する。 変更を推定する                                                      |              |
| Ro                                                                    |              |
|                                                                       |              |

#### 4.「お客さま情報・登録変更(完了)」画面

変更内容欄をご確認ください。

| SEÌE    | 3日 西武信用金庫                 | ×*;                        |                  |        | CO701       |
|---------|---------------------------|----------------------------|------------------|--------|-------------|
| 合木-ム 獲  | §-明細版会 振込-振档 校金           | ・各種料金の払込み                  | 各種お申込・手続き        | 登録情報変更 |             |
|         |                           |                            | 97 - 1           |        | 画面1D:603002 |
| お客さま    | 青報・登録変更(完了)               | I                          |                  |        |             |
| 下記の内容で「 | お寄さま情報・登録(変更)」            | 手続きを完了しまし                  | T≥+              |        | パージを印刷する    |
| 変更内容    |                           |                            |                  |        |             |
| メールアドレ  | 12                        |                            |                  |        |             |
|         | 現在のメールアドレス<br>変更後のメールアドレス | sample@seib<br>henkou@seib | u.jp<br>u.jp     |        |             |
| -       |                           | Charles and the second     | 29 <b>4</b> 2 () |        |             |
| 連絡先電話者  | 時                         |                            |                  |        |             |
|         | 現在の連絡先電話番号<br>室更後の連絡先電話番号 | 03-1111-222<br>03-3333-444 | 2<br>4           |        |             |
|         |                           |                            |                  |        |             |

## 住所変更

登録されているお客さまの住所を変更できます。

#### 1. グローバルナビゲーションの[各種お申込・手続き]→[住所変更]をクリックしてください。

#### 2.「住所変更(確認事項)」画面

ご確認事項をご確認のうえ、よろしければ [次へ]ボタンをクリックします。

| <u> ちを消し</u> 西武信用金庫  林賀森                                                                                                    |                                                                                                    |                                                                                                    |                                                                                                    |                                                                   |                      | LIGROF            |
|----------------------------------------------------------------------------------------------------|----------------------------------------------------------------------------------------------------|----------------------------------------------------------------------------------------------------|----------------------------------------------------------------------------------------------------|-------------------------------------------------------------------|----------------------|-------------------|
| <b>☆</b> ホーム                                                                                                    | 獲高·明細版会                                                                                                    | 振込·版料                                                                                                    | 税金・各種料金の払込み                                                                                                    | 各種お申込・手続き                                                         | 登録情報变更               |                   |
| 住所愛<br>「ご確認事<br>」ご確認事<br>● お母母母<br>○ Q な好<br>○ Q な<br>○ S な<br>○ S x ○ S x ○ S x O S x ○ S x O S x ○ S x O S x ○ S x O S x ○ S x O S x O | 更 (確認率項)<br>具まで調めうえ、<br>取得<br>たり、在所の変更がる本人<br>が特別自己がして、<br>取ります。<br>ない、<br>ポープーン。<br>で、<br>で、<br>で、<br>で、<br>で、<br>で、<br>で、<br>で、<br>で、<br>で、 | <ul> <li>完了するまでも</li> <li>完了するまでも</li> <li>完了するまでも</li> <li>完正の単う</li> <li>不認の単う</li> <li>る場合</li> <li>の感出をされ</li> <li>トバンキング</li> <li>ション</li> <li>レンキング</li> <li>ション</li> <li>ション</li> <li>シ</li></ul> | 「次へ」ボタンを押してくだ<br>日間がかが2場合があり<br>か。形式にてに置きた時<br>などを行われている場合は<br>たいる場合<br>間のカードを改持なり場合で<br>のが新たちの場合であっただ。<br>別時台でのうえてあっただ | さい。<br>す。<br>いずる場合がございま<br>書面による住所変更報<br>ません。<br>さ、但所変更の予続き<br>次へ | F.<br>JRIDをお願いいたします。 | jijili(D : 83+010 |

#### 3.「住所変更(内容入力)」画面

新住所欄に必要事項を入力して、 [確認へ]ボタンをクリックします。

※郵便番号を入力して[住所検索]ボタンを クリックすると該当する住所が表示されます。

| **-6 | 腾高·明维质会               | 新政·版朝         | 税金・各種料金の払込み                                     | 各種名申込,手続き | 取録情報変更 |             |
|------|-----------------------|---------------|-------------------------------------------------|-----------|--------|-------------|
| 住所変  | 更 (内容入力)<br>入力のうえ、「確認 | )<br> へ] ボタンを | #してください、                                        |           |        | 画画ID : 8340 |
| 新住所  |                       |               |                                                 |           |        |             |
|      |                       | [23] 90       | (半角数字)                                          | 但所能       | ¢.π.   |             |
|      | 新進在                   | 桌。市区町村·       | <ul> <li>番毛 (全角50文字以内)<br/>(例)東京都中野区</li> </ul> |           |        |             |
|      | 7                     | 1,-1-12,四國8   |                                                 | ~~~ 번호    |        |             |
|      |                       | <b>R</b> 1    |                                                 | ]-[       |        |             |
|      |                       | 然用電話          |                                                 | )-(       | =      |             |
|      |                       | 30            | 8株先 (金魚20支速(次)                                  |           |        |             |
|      |                       | 動務先進1         | (199)                                           | -         |        |             |
|      |                       |               | le a                                            |           |        |             |

#### 4.「住所変更(内容確認)」画面

新住所欄の内容をご確認のうえ、よろしければ、 パスワード入力欄の[確認用パスワード]、 ワンタイムパスワードを利用している場合は [ワンタイムパスワード]を入力し、 **[変更を確定する]**ボタンをクリックします。

住所変更を中止する場合は、[変更を中止する] ボタンをクリックします。

| ☆ホーム 残高・明線版会 振込・振時 収金                                               | 各種料金の払込み              | 各種 <b>都申込·手続き</b> 登録情報変更 |               |
|---------------------------------------------------------------------|-----------------------|--------------------------|---------------|
| 住所変更(内容確認)<br>変更存在を確認のうえ、変更を確定する場合は<br>・ワンタイムバスワードを入力し、「変更を確<br>新住所 | 確認用パスワード<br>定する」ボタンを押 | してください。                  | 重重10 : B3H003 |
| 影使香竹                                                                | 164-0001              |                          |               |
| 都過府県,市区町村、番地                                                        | 東京都中野区中               | 野1丁目2-3                  |               |
| 7パート名・部準番号等                                                         | SEIBUER               | 405                      |               |
| 電話番号                                                                | 03-1111-2222          |                          |               |
| 演用電話錄号                                                              | 090-3333-444          | 4                        |               |
| 動務先                                                                 | (株)西武商店               |                          |               |
| 勤務先電話番号                                                             | 03-5555-6666          |                          |               |
| 確認用バスワードの入力                                                         |                       |                          |               |
| 確認用パスワード<br>※角英数字 6~12桁<br>(英子・数字のみ可)                               | D 9759±74             | ーボードを使用して入力する            |               |
| ワンタイムバスワードの入力                                                       |                       |                          |               |
| ワンタイムパスワード<br>(半角数字)                                                |                       |                          |               |
| (¥AB7)<br>Ø3                                                        | 見を中止する                | 変更を確定する                  |               |

5.「住所変更(完了)」画面

変更内容をご確認ください。

| ★→ム 残高・明細版会 振込・振替 税金        | ・各種料金の払込み                                                                                                    | 各種各申込一手続き                                | 登録情報変更 |            |
|-----------------------------|----------------------------------------------------------------------------------------------------|------------------------------------------|--------|------------|
|                             |                                                                                                    |                                          |        | 画面ID:BJHOO |
| 住所変更 (完了)                   |                                                                                                    |                                          |        |            |
| 以下の内容で住所変更手続きを受け付けました       | 24                                                                                                    |                                          |        | ページを印刷する   |
| 8何番号は0526901番です。            |                                                                                                    |                                          |        |            |
| 新住所                         |                                                                                                    |                                          |        |            |
| 新任新考                        | 164-0001                                                                                                    |                                          |        |            |
| 都道府県・市区町村・蕃地<br>7パート名・部隊番号第 | 東京都中野区中<br>SFIBUビル                                                                                                    | #1182-3<br>405                           |        |            |
| 電話番号                        | 03-1111-222                                                                                                    | 2                                        |        |            |
| <b>携带電話番号</b>               | 090-3333-44                                                                                                    | 44                                       |        |            |
| 彩的元<br>勤務先電話番号              | 03-5555-666                                                                                                    | 6                                        |        |            |
| 5-10117-46-80               | 05 5555 000                                                                                                    |                                          |        |            |
|                             | Contraction of the local division of the local division of the loc | 10 10 10 10 10 10 10 10 10 10 10 10 10 1 |        |            |

## 住所変更照会·依頼取消

過去に手続きを行った住所変更のご依頼内容の照会および、ご依頼内容の取消を行うことができます。

- 1. グローバルナビゲーションの**[各種お申込・手続き]→[各種お申込・手続きのご依頼内容照会**]を クリックしてください。
- 2.「ご依頼内容の照会・取消 (取引内容選択メニュー)」画面 住所変更の[選択]ボタンをクリックします。

| *-4                      | 強高·明細照会              | 振达·振音                | 税金・各種料金の払込み                       | 各種お申込・手続き | 登録情報変更 |             |
|--------------------------|----------------------|----------------------|-----------------------------------|-----------|--------|-------------|
|                          |                      |                      |                                   |           |        | 画面ID: BNS00 |
| and the second second    |                      | States and the state | Later strength Life and the state |           |        |             |
| ご依頼                      | 内容の照会・               | 取消 (取ら               | 内容選択メニュー}                         |           |        |             |
| こ依頼                      | 内容の照会・1<br>たを選択してくだ  | 取消(取ら<br>さい。         | 内容選択メニュー)                         |           |        |             |
| 「通用」ボタ                   | 内容の照会・1<br>マンを選択してくだ | 取消(取ら<br>さい。         | 内容選択メニュー)                         |           |        |             |
| ご依頼(<br>「追用」 ボタ<br> 取引内容 | 内容の照会・1<br>アンを選択してくだ | 取消(取ら<br>きい。         | 内容遺択メニュー)                         |           |        |             |
| こ依頼                      | 内容の照会・I              | 取消(取ら<br>きい          | 内容選択メニュー)                         |           |        |             |

3.「ご依頼内容の照会・取消 (住所変更一覧)」画面 ご依頼内容の詳細を確認する場合は、 ご依頼内容一覧の中から、確認する 明細の[詳細]ボタンをクリックします。

ご依頼内容の取消を行なう場合は、 [取消]ボタンをクリックします。

| seie                         | 山西                      | 武信用金                                                      | <b>≇</b> ×*;                           | MX8 (1) (2) (2) (2) (2) (2) (2) (2) (2) (2) (2 |        | Editor      |
|------------------------------|-------------------------|-----------------------------------------------------------|----------------------------------------|------------------------------------------------|--------|-------------|
| 合亦-山 强                       | 小明細胞会                   | 新达·斯特                                                     | 収金・各種料金の払込み                            | 各種お申込・手続き                                      | 登録情報変更 |             |
|                              |                         |                                                           |                                        |                                                |        | 衝面10:8N5004 |
| 【ご依頼内:<br>詳細の確認を行<br>取消を行う場合 | 啓の照会<br>う場合は,<br>は、「戦済」 | <ul> <li>取消((</li> <li>「詳細」ボタ:</li> <li>ボタンが表)</li> </ul> | 生所変更 一覧)<br>ンを押してください。<br>尽されている場合のみ行え | £7.                                            |        | パージを印刷する    |
| ↓ご依頼内容<br>2014年05月29         | の一覧<br>日~2015年          | 05月28日                                                    |                                        |                                                |        |             |
| 11日 关<br>受付中                 | 时番号 052                 | 28901 受付                                                  | 1日時 2015年05月28                         | 日 16時06分                                       |        | Box         |
| 1月日 受<br>処理済み                | 7番号 052                 | 26901 受付                                                  | 旧時 2015年05月26                          | 日 16時56分                                       |        |             |
|                              |                         |                                                           | ( #4-5                                 |                                                |        |             |
| I.                           |                         |                                                           |                                        |                                                |        |             |
| 当取消は受付中                      | の明結のみず                  | 可能です。                                                     |                                        |                                                |        |             |

#### 4.「ご依頼内容の照会・取消 (住所変更内容照会)」画面

依頼内容をご確認ください。

照会しているご依頼内容について、 依頼の取消を行なう場合は、 [依頼内容の取消確認へ]ボタンを クリックします。

| 17 #-D                            | 残高·明親原会                            | 振込-振筒 税金                                                   | ・各種料金の払込み                                                                              | 各種お申込・手続き                           | 登録情報変更           |              |
|-----------------------------------|------------------------------------|------------------------------------------------------------|----------------------------------------------------------------------------------------|-------------------------------------|------------------|--------------|
| ご依頼<br><sub>取済を行う</sub><br>  依頼状派 | 内容の照会・<br><sub>場合は、「住所変</sub><br>兄 | 取消(住所<br>更の取消確認へ」                                          | 変更 内容照会<br>ポタンを押してくだ                                                                   | 2)<br>av,                           |                  | 產商ID : BNS00 |
| 爱你                                | 2 受付着                              | 時 0528901                                                  | 受付日時 2015年                                                                             | 05月28日 16時0                         | 16 <del>5)</del> |              |
| 住所変動                              | 更の照会                               |                                                            |                                                                                        |                                     |                  |              |
|                                   | 都進府場<br>7㎡ -                       | 新使着号<br>市区町村・番地<br>宅、部屋番号等<br>電話番号<br>携帯電話番号<br>勤務夫<br>勤務夫 | 164-0001<br>東京都中野区中<br>SEIBU第1<br>03-1234-567<br>090-2345-67<br>(株)西武商会<br>03-4321-876 | 野1丁目23-45<br>ビル 607<br>8<br>89<br>5 | 5                |              |

#### 5.「ご依頼内容の取消 (住所変更取消確認)」画面

依頼状況、住所変更の照会欄をご確認のうえ、 よろしければ、パスワード入力欄に [確認用パスワード]を入力して、 [取消を確定する]ボタンをクリックします。

取消を中止する場合は、**[取消を中止する]** ボタンをクリックします。

| ☆ホーム 残高・明細版会 振込・振替 税金・各種料金の払込み 各種お申込・手続き 登録情報                                                                        | 変更           |
|----------------------------------------------------------------------------------------------------|--------------|
| ご依頼内容の取消(住所変更 取消確認)<br>受け毎号05289018の依頼を取消します。<br>取得内容をご確認ください。<br>取得を行うには、確認用バスワードを入力し、「取得を確定する」ボタンを押してください。<br>依頼状況 | 減度10 : BNTOO |
| 受付单 受付差号 0528901 受付日時 2015年05月28日 16時06分                                                                             |              |
| 住所変更の照会                                                                                                    |              |
|                                                                                                    |              |
| 確認用パスワードの入力                                                                                                    |              |
| 確認用/(スワード □ ソフトウェアキーボードを使用して入力する<br>半発発用す 6-12桁<br>(実す・数字の外司)                                                        |              |
|                                                                                                    |              |

# 6.「ご依頼内容の取消(住所変更取消完了)」画面

取消した依頼内容欄をご確認ください。

[住所変更の内容一覧へ]ボタンをクリックすると ご依頼内容の照会・取消(住所変更一覧)画面へ 戻ります。

| SEIBU 西武信用金庫                                                               |                                                                                                    | LØP9F                               |        |              |
|----------------------------------------------------------------------------|----------------------------------------------------------------------------------------------------|-------------------------------------|--------|--------------|
| 合ホーム 獲高・明細版会 振込・振得 8                                                       | 総合・各種料金の払込み                                                                                        | 各種お申込・手続き                           | 登録情報変更 |              |
| 1                                                                          | ×                                                                                                  |                                     |        | 直面ID: BNT004 |
| 一ご依頼内容の取消(住所変更<br>受付番号0528901番の依頼を取消しました。<br> 住所変更の照会                      | 取消完了)                                                                                              |                                     |        | K-Stellerte  |
| 郵供器<br>都進府東・市区町村・<br>市区町村・<br>東部署<br>市<br>東部署<br>携市電話器<br>新内元国政部<br>新内元国政部 | 日 164-0001<br>東京都中野区中<br>等 SEIBU第1<br>日 03-1234-567<br>号 090-2345-67<br>先 (株)西武局会<br>号 03-4321-876 | 野1丁目23-4!<br>ビル 607<br>8<br>89<br>5 | 5      |              |
|                                                                            | 住所要                                                                                                | <b>Eの内容一覧へ</b>                      |        |              |

## ログインID変更

ログインIDを変更することができます。

#### 1. グローバルナビゲーションの[登録情報変更]→[ログインID変更]をクリックしてください。

#### 2.「ログインID変更(内容入力)」画面

変更内容欄に[新しいログインID(2回)]を 入力して、**[変更内容確認へ]**ボタンを クリックします。 ※入力したログインIDがすでに他のお客さまに 利用されている場合はご登録いただけません ので、別のIDをご登録ください。

| ☆ホーム 残高・朝細照会 振込・振                                                            | 替 祝金・各種料金の払込み                                       | 各種都申込·手続き 登録情                            | 6变史                        |           |
|------------------------------------------------------------------------------|-----------------------------------------------------|------------------------------------------|----------------------------|-----------|
| □ワインID変更(内容)<br>今後お後いになる「ログイン」D」を<br>■ログイン10の入力は、任意の文字列<br>英字は、大文字(A)、小文字(A) | 入力)<br>入力してください。<br>10、+角炭数学(英字のみ、<br>老区別します。 (例1:5 | 数字のみ可) で6~124時時代<br>5seibu1341) (例2;1341 | 南京II<br>たこえ方ください。<br>1341) | 5 : BIH00 |
| 変更内容                                                                         |                                                     |                                          |                            |           |
| 現在のログ                                                                        | 17210 id12345                                       |                                          |                            |           |
| 新しいログ                                                                        | プインID 半角英数字 6~                                      | 12桁 (英字・数字のみ可)                           |                            |           |
| BUUD!                                                                        | ナインID 半角英数字 6~<br>確認のため、実際                          | 12桁 (英字・数字のみ可)<br>【入力してください。             |                            |           |
|                                                                              |                                                     |                                          | 4.                         |           |

#### 3.「ログインID変更(内容確認)」画面

変更内容をご確認のうえ、よろしければ パスワード入力欄に[確認用パスワード]を 入力して、[変更を確定する]ボタンを クリックします。

変更を中止する場合には、[変更を中止する] ボタンをクリックします。

| IN M-A | 残高·明細語会    | 振込·振桥 ( | 祝金・各種料金の払込み | 各種お申込・手続き  | 登録情報変更       |          |
|--------|------------|---------|-------------|------------|--------------|----------|
|        |            |         |             |            |              | 通因10:BDH |
| 071    | ンID変更      | (内容確認   | 3           |            |              |          |
| 「新しいに  | IグインID」を確認 | 8のうえ、よろ | しければ確認用パスワー | ・ドを入力し、「変更 | を確定する」ボタンを押し | てください。   |
| 変更内    | 容          |         |             |            |              |          |
|        | )          | 現在のログイン | ID id12345  |            |              |          |
|        |            | 時しいログイン | ID ID12345  |            |              |          |
|        |            |         |             |            |              |          |
| 確認用    | パスワードの     | እታ      |             |            |              |          |

#### 4. 「ログインID変更(完了)」画面

変更内容をご確認ください。

| *-4  | 残高·明維版会  | 新语·后语   | 脱金・各種料金の払込み | 各種お申込・手続き | 登禄情報变更 |             |
|------|----------|---------|-------------|-----------|--------|-------------|
|      |          | 2       |             | 1         | 8      | 適進ID : BIHO |
| ログイ  | ンID変更    | (完了)    |             |           |        |             |
| 下の内容 | で、変更手続きる | を完了しました | *           |           |        | パージを印刷する    |
| 変更内  | ŝ        |         |             |           |        |             |
|      | Ŕ        | 更前のログイ: | DID id12345 |           |        |             |
|      |          | 見通のログイン | ID ID12345  |           |        |             |

## ワンタイムパスワード

●ワンタイムパスワードの入力が必要な対象取引

1. パソコンでの取引

| サービス項目                    | 取引内容             |
|---------------------------|------------------|
| 振込·振替                     | 振込·振替実行時限度額変更時   |
| 税金・各種料金の払込み<br>(Pay-easy) | 払込み実行時限度額変更時     |
| 登録情報変更                    | 住所変更時お客さま登録情報変更時 |
| 各種お申込・手続き                 | ワンタイムパスワード利用解除時  |

2. スマートフォンでの取引

ログイン時に必要(専用アプリを起動してログインする)

●パソコンでの取引時の操作方法

「ワンタイムパスワード」の入力項目に、スマートフォンの専用アプリを起動して、表示されたワンタイムパスワ ードを入力します。

パソコン画面

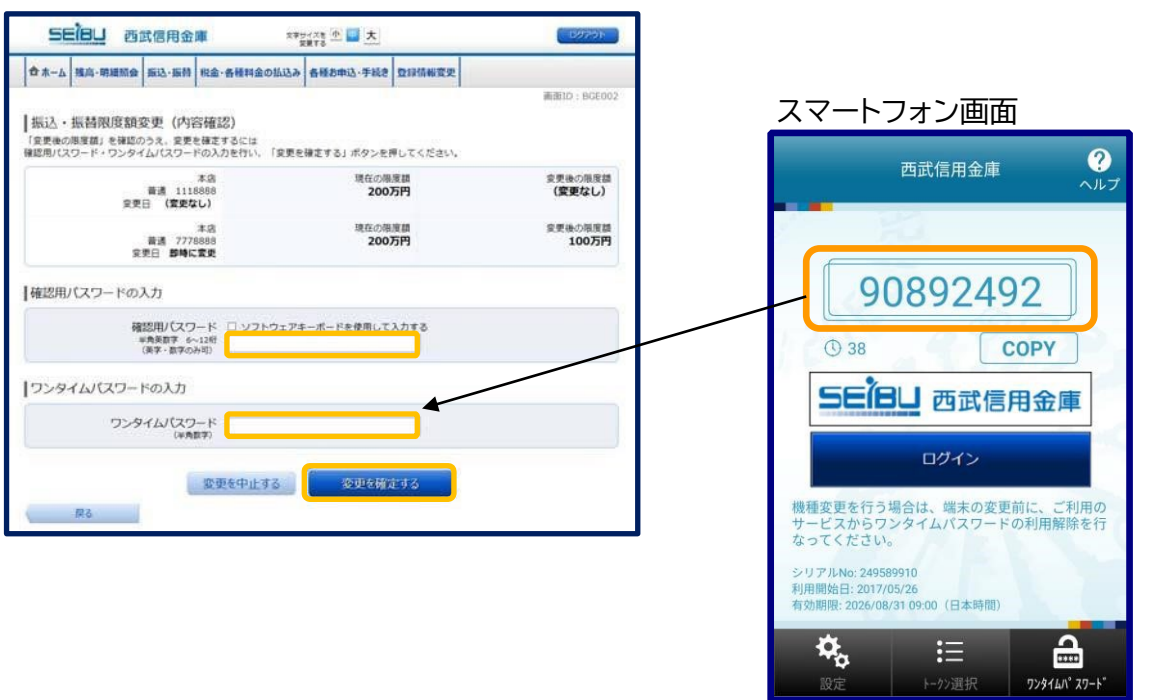

## ●スマートフォンからの操作方法

1. ワンタイムパスワード生成アプリアイコン

専用アプリのアイコンをクリックします。

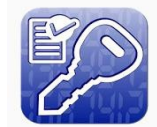

2.「ワンタイムパスワード表示」画面

ワンタイムパスワードが出力された画面が表示されますので、 [ログイン]ボタンをクリックします。

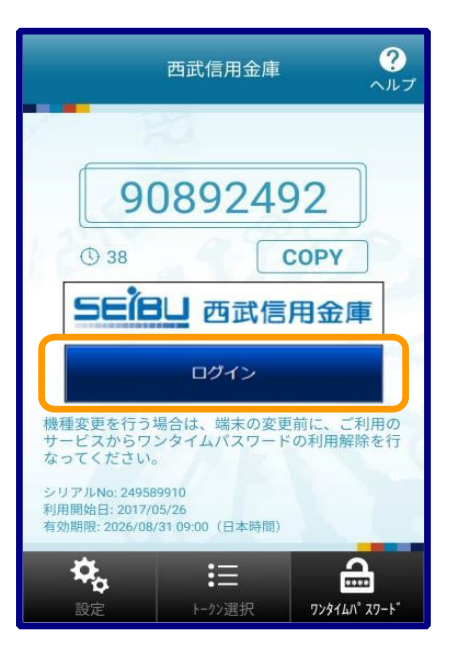

#### 3. 「ログイン」画面

「ログインID」、「ログインパスワード」を入力して **[ログイン]**ボタンをクリックします。

※ワンタイムパスワードは自動的にセットされます。

| SEÎBU 西武信用金庫                                                                                                    |
|----------------------------------------------------------------------------------------------------|
| ログイン                                                                                                    |
| インターネットバンキングの不正利用にご<br>注意ください。     当金庫を装ったメールや、心当たりのないメールに<br>ご注意ください。<br>当金庫ではメールでパスワードの入力を頂くような<br>ご依頼をすることはありません。<br>心当たりのない不審なメールは開かないで削除する<br>ようお願いします。 |
| はじめてご利用のお客さまはこちら<br>から                                                                                                    |
| ログインID登録                                                                                                    |
| ログインIDとログインパスワードを<br>お持ちのお客さまはこちらから                                                                                                    |
| ログインID<br>半角英数字 6~12桁 (英字・数字のみ可)<br>Seibu1234                                                                                                    |
| ログインパスワード<br>半角英数字 6~12桁 (英字・数字のみ可)<br>                                                                                                    |
| ワンタイムパスワード<br>半角数字 8桁<br>                                                                                                    |
| ログイン                                                                                                    |

#### 4.「取引選択」画面

取引選択画面が表示されます。

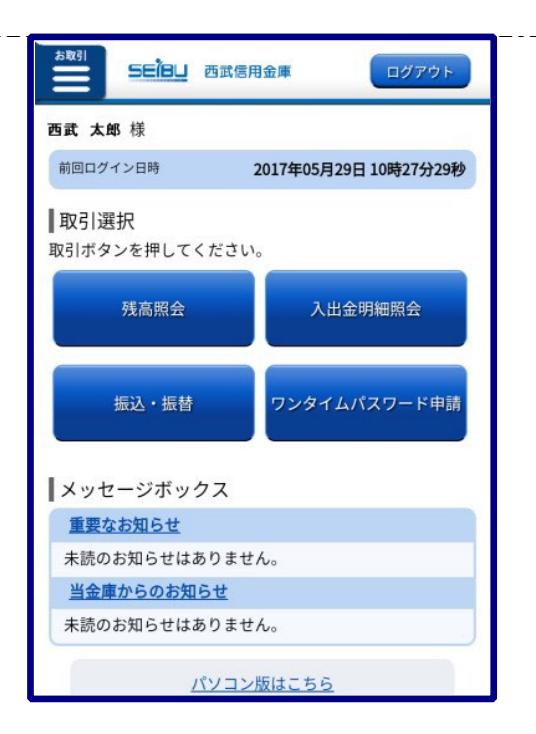

ワンタイムパスワード利用申請

ワンタイムパスワード(使い捨てパスワード)による本人認証を、ソフトウェアで自動作成する形式(ソフトウェアト ークン)のトークン発行申請を行うことができます。

1. グローバルナビゲーションの[各種お申込・手続き]→[ワンタイムパスワード]をクリックします。

2.「ワンタイムパスワード登録情報 (申請内容変更)」画面

注意事項の内容をご確認のうえ、よろしければ、 申請内容変更欄の[トークン発行]ボタンを クリックします。

※ワンタイムパスワードアプリのダウンロード および初期設定は、ワンタイムパスワードを 利用するスマートフォンで行ないます。 操作方法については「西武インターネット バンキング(ワンタイムパスワードご利用の 手引き)」の11頁~16頁をご参照ください。

|                                            | 适高·明辅照会                                                           | 振动-振桥                                          | 税金・各種料金の払込                                                   | 香種お申込・手続き                                 | 登録情報変更                                        |                                           |
|--------------------------------------------|-------------------------------------------------------------------|------------------------------------------------|--------------------------------------------------------------|-------------------------------------------|-----------------------------------------------|-------------------------------------------|
|                                            |                                                                   |                                                |                                                              | 1                                         |                                               | 画面1D: BOP00                               |
| ワンタ<br>フンタイム<br>登録情報の                      | マイムバスワ・<br>いたワードなどの<br>)変更を行う場合は                                  | - ド登録作<br>2世界内容をご<br>2 「申請内容変                  | 情報(申請内容変<br>「確認ください。<br>実)より対象のボタン                           | 更)<br>を押してください。                           |                                               |                                           |
| ワンタ                                        | イムバスワー                                                            | ド登録状況                                          |                                                              |                                           |                                               |                                           |
|                                            |                                                                   | 217                                            | KR (未登録)                                                     |                                           |                                               |                                           |
| ご確認                                        | ください。                                                             |                                                |                                                              |                                           |                                               |                                           |
| ・「ワン<br>スワー<br>・振込・<br>するこ                 | タイムパスワード<br>ドを取得し、パソ<br>遊替などの取引時<br>とができます。<br>ン発行とは><br>クン発行」とは、 | 」とは、1分<br>ロンに入力し<br>に、「確認用<br>お寄さまの携<br>プリ)をダウ | 毎に更新される使い緒<br>ます。<br>バスワード」に加えて<br>帯電話・スマートフォ<br>ンロードすることです。 | てのパスワードで、利用<br>「ワンタイムパスワート<br>ンをワンタイムパスワー | 8者は勝帝電話、スマート<br>ミ」を入力することにより<br>- ドを主成する機能「トー | フォンからワンタイムパ<br>、不正利用の防止を強化<br>クン」として利用するた |
| - 11<br>約0時                                | 用プログラム (ア                                                         |                                                |                                                              |                                           |                                               |                                           |
| ・「トー<br>めの専<br>くワンタ・<br>うンタ・<br>清茶電<br>利用解 | 用プログラム(ア<br>イムパスワード利<br>イムパスワード利<br>話・スマートフォ<br>際を行ってくださ          | 明解除とは><br> 用解除とは、<br>ンの痛種変更<br>い。              | お寄さまの携帯電話・<br>等で現在のワンタイム/                                    | スマートフォンの「ワン<br>tスワードアプリが使用                | ッタイムパスワード」を解<br>目できなくなる場合、事前                  | 除することです。<br>にワンタイムパスワード 、                 |

#### ワンタイムパスワード利用解除

ワンタイムパスワード機能のご利用をお客さま自身で解除することができます。

※スマートフォンを買い替える際は、先にこの手続きを行ってください。

#### 1. グローバルナビゲーションの[各種お申込・手続き]→[ワンタイムパスワード]をクリックします。

2.「ワンタイムパスワード登録情報 (申請内容変更)」画面

注意事項欄の内容をご確認のうえ、よろしければ、 申請内容変更欄の**[ワンタイムパスワード利用解除]** のボタンをクリックします。

| SE/BU 西武信用金庫 27 紫茶香 史 大 52000                                                                                                    | ) |
|----------------------------------------------------------------------------------------------------|---|
| ★ホーム 残高・明細胞会 描込・振器 校金・各種料金の払込み 各種が申込・手続き 整修信報変更                                                                                                    |   |
| 単面ID:BOP001<br>ワンタイムパスワード登録情報(申請内容変更)<br>ワンタイムパスワードなどの無知音をご確認ください。<br>登録集略の変更を行う場合は「中請内容変更」より対象のボタンを押してください。                                              | 1 |
| ワンタイムパスワード登録状況                                                                                                    | 5 |
| 登録状況、サービス利用中                                                                                                    |   |
| 「ご確認ください。                                                                                                    |   |
| くワンタイム/スワードとは> 、 「ワンタイム/スワードとは> 、 「ワンタイム/スワードとは、 当時に、「細胞用/スワードで、利用者は満年電話・スマートフォンからワンタイム/スワードを数 得し、パレンシに入り止ます。 、 語い、 語語、 語語、 語語、 に 、 に 、 、 に 、 、 、 、 、 、 、 |   |
| 申請内容変更<br>トークン発行 ワンタイムバスワード利用開始 ワンタイムバスワード利用編集<br>トラブページペ                                                                                                 |   |

3.「ワンタイムパスワード利用解除 (利用解除確認)」画面

「確認用パスワード」、「ワンタイムパスワード」を入力 して、**[利用を解除する]**ボタンをクリックします。

ワンタイムパスワード利用解除を中止する場合は、 [利用解除を中止する]ボタンをクリックします。

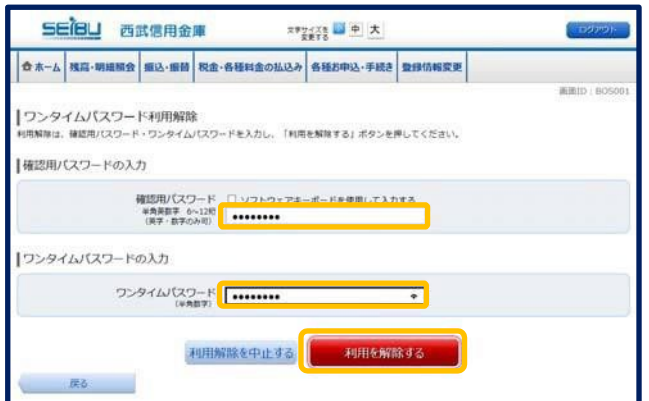

#### 4.「ワンタイムパスワード利用解除 (利用解除完了)」画面

ワンタイムパスワード利用解除の登録が 完了いたしました。

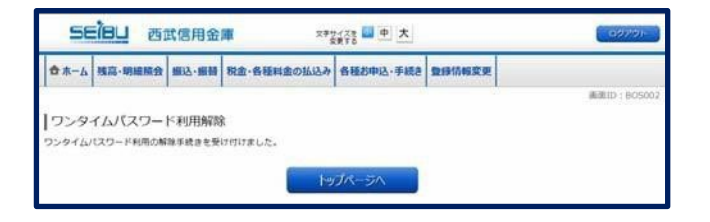

## 残高·明細照会

#### 残高照会

ご契約の口座の残高情報を照会することができます。

1. グローバルナビゲーションの[残高・明細照会]→[残高照会]をクリックします。

2.「残高照会」画面

残高情報欄の内容をご確認ください。 ※「この口座から振込・振替」ボタンをクリック することにより、振込・振替(振込方法選択) 画面が表示されます。

※「この口座の入出金明細」ボタンをクリック することにより、入出金明細照会画面が 表示されます。

| SE             | i <mark>leu</mark> at | 民信用金          | a sa             | (大) (中) 大) |              |                    | 00721-                  |
|----------------|-----------------------|---------------|------------------|------------|--------------|--------------------|-------------------------|
| ₫ <b>ホ</b> -ム  | 残高·明相原会               | <b>推达·报酬</b>  | 税金・各種料金の払込み      | 各種お申込・手続き  | 重到清晰实现       |                    |                         |
| 残高照台<br>お客さまの名 | 合<br>に回惑務局をご確認        | C887. 81      | 取引を行う構合はお取引ボタ    | ンを押してください。 |              |                    | 画道10:82N050<br>ページを印刷する |
| 1 ma           |                       |               |                  |            |              | 2015               | 107月18日17時49分時点         |
| 本店             |                       | 普通            | 1234567          |            | 1,5          | 00,000円            | 改高                      |
| 20080          | 5.新达、新州               | Pathin 入I     | 比全明細             |            | 1,3          | 80,000円            | RES[1] ALCO             |
| *8<br>200120   | ら無込・振林                | 普通<br>この年度の入け | 2345678<br>B2000 |            | 88,3<br>88,3 | 00,000円<br>00,000円 | 独居<br>取引可能器             |
| t-r            | 71-54                 |               |                  |            |              |                    |                         |

#### 入出金明細照会

ご契約口座の入金や出金(振込や引落等)の情報(入出金明細情報)の照会を行うことができます。

1. グローバルナビゲーションの[残高・明細照会]→[入出金明細照会]をクリックします。

#### 2. 「入出金明細照会」画面

照会条件指定欄の「対象口座」、 「照会期間」を入力します。 入力完了後、[照会する]ボタンを クリックします。

- ※「この口座から振込・振替」ボタンを クリックすることにより、振込・振替 (振込方法選択)画面が表示されます。
- ※トップページや残高照会から移動して きた場合、初期表示として選択した 口座についての明細が表示されます。 グローバルナビゲーションから遷移して きた場合、明細の初期表示はされません。

| 5日日山 西武信用金庫 なななな 国土                                                                                       | E STORE            |
|----------------------------------------------------------------------------------------------------|--------------------|
| ☆ ホーム 現向・明確協会 振込・振時 税金・各種料金の払込み 各種お申込・手続き 登録情報変更                                                          |                    |
|                                                                                                    | 画版ID: 6NV050       |
| 入出金明細照会<br>陽金条件を入力のうえ、「原金する」ボタンを押してください。                                                                  | 《一步世际期末8           |
| 対象口徑 本語 普通 1234567<br>風景: 500.659円 (取引印刷館 500.639円)                                                       | ASE 1655054        |
| 脳会亲件を変更する                                                                                                 | ECCEPTOR NOT AND A |
| 本日の入出金明細                                                                                                  |                    |
| • ご禰定日の入出金はございません。                                                                                        |                    |
| 対象口座 本商 普通 1234567<br>総合研算                                                                                |                    |
| ・当日 「御近1週間 ○当月 ○前月 前々月<br>- 期間を指定する<br>「S ○ 月 20 ○ 日 問 ~ (S ○ 月 20 ○ 日 問<br>- 日付を指定する<br>(S ○ 月 20 ○ 日 問) |                    |
|                                                                                                    |                    |
| 1977-51                                                                                                   |                    |
| 組ま可能な無効についてはこちら                                                                                           |                    |

#### 3. 「入出金明細照会」画面

照会結果が表示されますので、 入出金明細欄の内容をご確認ください。

- ※「ページを印刷する」ボタンをクリックする ことにより、表示されている内容を印刷する ことができます。
- ※「この口座から振込・振替」ボタンをクリック することにより、振込・振替(振込方法選択) 画面が表示されます。
- ※**[通帳形式ダウンロード]**ボタンをクリック することにより、入出金明細を CSV ファ イルでダウンロードすることができます。

| 58                                               | ieu a                                           | 武信用金                                                         | an 23                                    | (14) 🗠 🛄 大                                   |        | HURSDA                 |
|--------------------------------------------------|-------------------------------------------------|--------------------------------------------------------------|------------------------------------------|----------------------------------------------|--------|------------------------|
| ± *-4                                            | 推高·明建版会                                         | 新这·新州                                                        | 料金・香糖料金の払込み                              | 各種お申込・手続き                                    | 登録情報変更 |                        |
| ┃入出金<br>※会業件を                                    | 明細照会<br>入力のうえ、「                                 | 順会する」ポイ                                                      | タンを押してください。                              |                                              |        | 画派ID:BNY050            |
| 対象口座                                             | 本語 1<br>15月 : -1,046.7<br>日を変更する                | <b>的 1234</b><br>175月(此日月)                                   | 567<br>(88 522,625円)                     |                                              |        | 06月04日 15時52分前点<br>展記: |
| 最近1;                                             | 週間の入出金                                          | 明細照会                                                         |                                          |                                              |        |                        |
| 曲弓                                               | 日付                                              |                                                              | お引出金                                     | 額 古預入会                                       | 糖 取引   | 族要                     |
| 001                                              | 06月02日分                                         |                                                              | 56,000                                   | Ħ                                            | 出意     | 7934                   |
| 002                                              | 06月02日分                                         |                                                              | 432                                      | в                                            | 出金     | 793(839999             |
| 003                                              | 06月02日分                                         |                                                              |                                          | 100,000                                      | 円入金    | 2/81                   |
| #2 <b>1</b>                                      |                                                 |                                                              | 56,432                                   | 円 100,000                                    | (F)    |                        |
| 務高                                               |                                                 |                                                              |                                          | 29                                           | 111    | -1,046,375円            |
| 入1158<br>A.3.5.4981<br>ロードできます。<br>開会条件<br>開会結果の | NFD20日<br>CN1/HルC912<br>計指定<br>対象口度 引<br>報会期間 C | 編続ページ表<br>島文店 普通<br>当日 ● ● ● ● ● ● ● ● ● ● ● ● ● ● ● ● ● ● ● | 示後に可能となります。<br>1205724 ↓<br>坂1988日 ○当月 ○ | 前月 前々月                                       |        |                        |
|                                                  |                                                 | 8 <sup>-</sup> 月 0<br>日村を指定<br>8 <sup>-</sup> 月 0            |                                          | 月 <sup>04</sup> 日 <sup>111</sup><br>×<br>会する |        |                        |
| 「一」と                                             | M-SA                                            | 50                                                           |                                          |                                              |        |                        |

## 振込·振替

#### 振込·振替

お客さまの口座から振込を行うことができます。

1. グローバルナビゲーションの[振込・振替]→[振込・振替]をクリックしてください。

2.「振込(引落口座選択)」画面

ご利用可能な引落口座の一覧が表示されます ので、この中から引落口座に指定する口座の [選択] ボタンをクリックします。 ※引落口座の登録が1口座のみの場合、 この画面は表示されません。

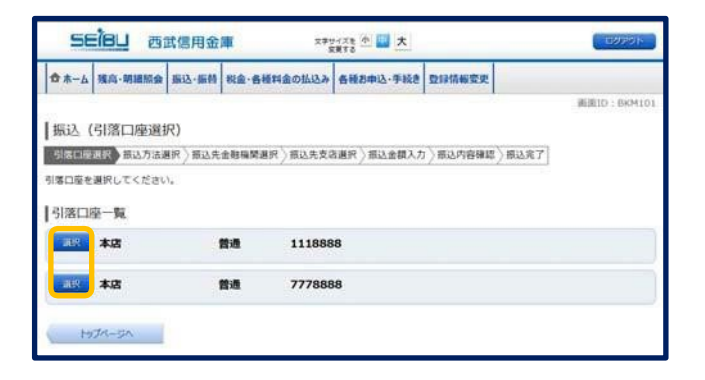

#### 3.「振込(振込方法選択)」画面

新しく振込先を指定する場合は、**[振込先を指定]** ボタンをクリックします。 契約口座へ振替を行なう場合、または登録済みの 振込先へ振込を行なう場合は、指定する振込先の **[選択]**ボタンをクリックします。

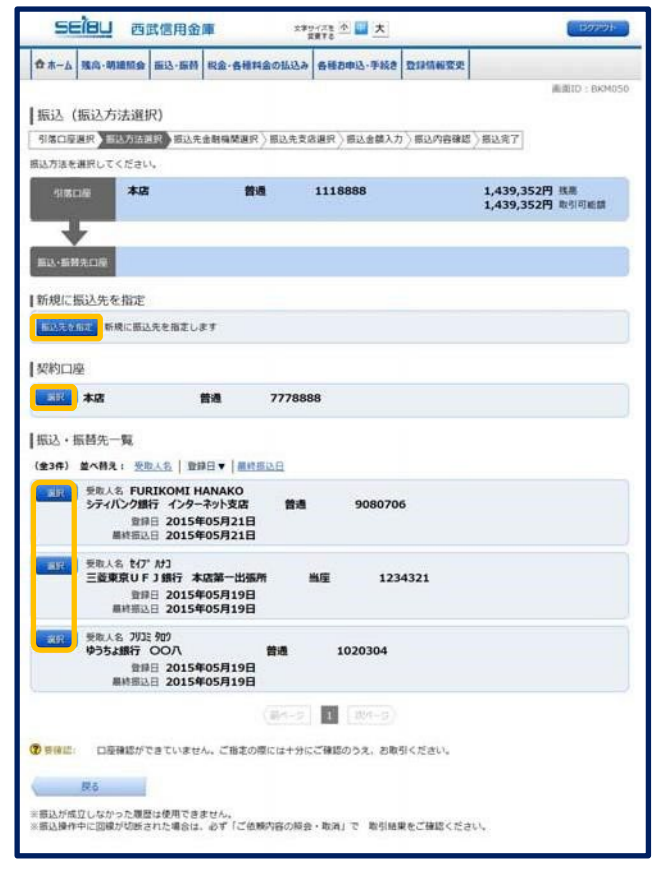

#### 4. 「振込(振込先金融機関検索)」画面

金融機関の選択欄、最近の振込先金融機関から 選択欄に表示されている金融機関を振込先に 指定する場合は、 該当する金融機関名のボタン・リンクをクリック します。

新たに金融機関を選択する場合は、 キーワード検索欄に検索文字を入力して、 【検索】ボタンをクリックします。

50音から金融機関を検索する場合は、 検索する文字ボタンをクリックします。

|                                                                                                    |                                                                                                    | SPU #                             | 4                                                                                      | *                                                                                                    | 24-XE 0                                                                                                    | <b>*</b>                                                                                   |                                  | 007/01-                                                                                                    |
|----------------------------------------------------------------------------------------------------|----------------------------------------------------------------------------------------------------|-----------------------------------|----------------------------------------------------------------------------------------|----------------------------------------------------------------------------------------------------|----------------------------------------------------------------------------------------------------|--------------------------------------------------------------------------------------------|----------------------------------|----------------------------------------------------------------------------------------------------|
| ホーム 残高・明細                                                                                                    | 1版会 五                                                                                                    | 4-164                             | R金·各種                                                                                  | 「日本の」                                                                                                    | み 各種お申う                                                                                                    | 3.手続き 5                                                                                    | 目前研究史                            |                                                                                                    |
|                                                                                                    |                                                                                                    |                                   |                                                                                        |                                                                                                    |                                                                                                    |                                                                                            |                                  | Meditio : EXMOD                                                                                                    |
| 辰込(振込先会                                                                                                    | 金融機問                                                                                                    | 目検索)                              |                                                                                        |                                                                                                    |                                                                                                    |                                                                                            |                                  |                                                                                                    |
| 11席口座選択 / 接込                                                                                                    | 方法遵职                                                                                                    | THEFT                             | 计组织分析                                                                                  | 一 磁込先3                                                                                                    | 友店選択〉振                                                                                                    | 这金额入力)                                                                                     | 描込内容律認                           | 〉摄达完了                                                                                                    |
| 5.7507 II. 18198 180 °C. 18                                                                                                    | +1                                                                                                    | 2.0.9.14                          |                                                                                        |                                                                                                    | *******                                                                                                    | 0                                                                                          |                                  | 1 420 2520 88                                                                                                    |
| -130.00                                                                                                    | ***                                                                                                    |                                   | -                                                                                      |                                                                                                    | 111000                                                                                                    | ю                                                                                          |                                  | 1,439,352円 欧引可能额                                                                                                    |
| +                                                                                                    |                                                                                                    |                                   |                                                                                        |                                                                                                    |                                                                                                    |                                                                                            |                                  |                                                                                                    |
| EL-新州先口章                                                                                                    |                                                                                                    |                                   |                                                                                        |                                                                                                    |                                                                                                    |                                                                                            |                                  |                                                                                                    |
| -BANGREAT SELD                                                                                                    |                                                                                                    |                                   |                                                                                        |                                                                                                    |                                                                                                    |                                                                                            |                                  |                                                                                                    |
| TUZDEN OTES/                                                                                                    |                                                                                                    |                                   |                                                                                        |                                                                                                    |                                                                                                    |                                                                                            | 1000                             |                                                                                                    |
|                                                                                                    |                                                                                                    | 2-1712.0017                       |                                                                                        |                                                                                                    |                                                                                                    |                                                                                            |                                  | 2mm                                                                                                    |
| 西武信用金                                                                                                    | aŭ.                                                                                                    | -                                 |                                                                                        | -                                                                                                    |                                                                                                    |                                                                                            |                                  |                                                                                                    |
| 西武信用金                                                                                                    | 輝                                                                                                    |                                   | 970MI                                                                                  | 1                                                                                                    | 45070                                                                                                    | 197                                                                                        | ¢05.                             | 18.7                                                                                                    |
| 西武信用金金融機関の検索                                                                                                    | ăî<br>I                                                                                                    |                                   | 0.5,000                                                                                |                                                                                                    | 4396C                                                                                                    | 287                                                                                        | 935.                             | 即行                                                                                                    |
| 西武信用命<br>金融機関の検索<br> キーワード検索                                                                                                    | 加<br>取<br>究(金融                                                                                                    | 機関名                               | 9元は10行<br>または金)                                                                        |                                                                                                    | - K)                                                                                                    | 21977                                                                                      | \$35.                            | E MET                                                                                                    |
| 西武信用金<br>金融機関の検索<br> キーワード検索                                                                                                    | 道)<br>察(金融                                                                                                    |                                   | ってな創行<br>または金                                                                          | は根関コ                                                                                                    | - K)                                                                                                    | цен                                                                                        | 405.                             | 1997 - 1997 - 19 |
| 西武信用会<br>金融機関の検索<br> キーワード検索                                                                                                    | (金服<br>(金服<br>金融機関                                                                                                    | 機関名                               | 050000<br>または金<br>R                                                                    | 融機関コ                                                                                                    | - (*)                                                                                                    | ABIT                                                                                       | \$35.                            | жин<br>                                                                                                    |
| 世前戦局用金<br>金融機関の検索<br>キーワード検索<br>最近の振込先会<br>シティバンク限行                                                                                                    | 府)<br>柴(金融<br>金融機関<br>(三載車                                                                                                    | 機関名:<br> から選<br> 売UF)             | 9元7387<br>または金i<br>収<br>1個狂 史                                                          |                                                                                                    | - (*)                                                                                                    | 4817                                                                                       | ¢35.                             |                                                                                                    |
| 四元4回用金<br>金融機関の検索<br> キーワード検索<br>最近の振込先金<br>50音で検索                                                                                                    | (金融)<br>(金融)<br>(二載中                                                                                                    | 機関名:<br>から選<br>原UF)               | 950mi<br>または金<br>駅<br>駅                                                                | <ul> <li>独模関コー     <li>##     <li>25±銀行     </li> </li></li></ul>                                                                                                    | - H)                                                                                                    | 28行                                                                                        | 435.                             |                                                                                                    |
| 西武信用金<br>金融機関の検索<br> キーワード検索<br> 第近の振込先金<br>シティバンク限行<br> 50音で検索<br>血細環的の種類<br>                                                                                                    | が<br>菜 (金融<br>金融機関<br>、 三数単<br>ア                                                                                                    | 機関名:<br>から選<br>京UF)               | 9年2010日<br>または金I<br>RR<br>1 個任 ゆ<br>子<br>ろ                                             | <ul> <li>         ・</li> <li>         ・</li></ul> | - H)                                                                                                    | 7 <b>1</b> 7                                                                               | ¢357                             | 1007                                                                                                    |
| 西武信用金<br>金融機関の検索<br> キーワード検索<br> 最近の振込先会<br>シティバンク取行<br> 50音で検索<br>血細胞の種類<br>・ 第行                                                                                                    | が<br>森<br>(金服<br>金服<br>(金服<br>)<br>(金服<br>)<br>(金服<br>)<br>)<br>(金服<br>)<br>)<br>(金服<br>)<br>)<br>)<br>)<br>(金服<br>)<br>)<br>)<br>)<br>)<br>)<br>)<br>)<br>)<br>)<br>)<br>)<br>) | 機関名:<br>から選                       | 9年24世紀<br>または金<br>限<br>1 銀行 ゆ<br>シ チ<br>チ                                              | <ul> <li></li></ul>                                                                                                    | - *)                                                                                                    | 2.0017<br>7 17                                                                             | 695)<br>5 7<br>9                 |                                                                                                    |
| 西武信用金<br>金融機関の検索<br> キーワード検索<br>最近の振込先会<br>シティバンク旅行<br> 50音で検索<br>金融編載の種類<br>                                                                                                    | が<br>森 (金融<br>金融機関<br>、<br>三型車<br>イ<br>ウ                                                                                                    | 機関名。<br>から選択<br>カ<br>キ<br>ク       | 9年24日前<br>または金<br>R<br>日銀行 ゆ<br>ジ チ<br>ス ツ                                             | 社械関コー<br>株械関コー<br>タネ<br>クラちよ銀行<br>イーナ<br>ニー<br>メ メ                                                                                                    | ншот<br>– (4)<br>– (5)<br>– (5)) | 2007<br>7<br>7<br>7<br>7                                                                   | ¢эь,<br>Э<br>IJ<br>И             | 10077                                                                                                    |
| 四武信用金<br>金融機関の検索<br>キーワード検護<br>単方の振込先生<br>50音で検索<br>参加報の確認<br>・<br>第行<br>の信用金<br>の<br>構成<br>の<br>検索<br>第<br>・<br>の<br>に<br>や<br>、<br>や<br>、<br>や<br>や<br>、<br>や<br>や<br>、<br>や<br>や<br>、<br>や<br>、<br>・<br>・<br>・<br>・<br>・<br>・<br>・<br>・<br>・<br>・<br>・<br>・<br>・ | が<br>菜 (金融<br>会融機程<br>に<br>三型車<br>ア<br>イ<br>ウ<br>エ                                                                                                    | 機関名<br>から選<br>京UF)<br>オ<br>ク<br>ケ | occutt<br>または金<br>限<br>1 限行 ゆ<br>シ チ チ<br>ス シ チ<br>フ テ                                 |                                                                                                    | нарат<br>– (*)<br>– (*) | 20077<br>7<br>7<br>7<br>7<br>7<br>7<br>7<br>7<br>7<br>7<br>7<br>7<br>7<br>7<br>7<br>7<br>7 | وي<br>ب<br>ب<br>ب<br>ب<br>ب<br>ب | 1007                                                                                                    |
| 四面(目用合<br>金融機関の検索<br>キーワード検護<br>単方の振込先生<br>50音で検索<br>参加協会<br>準備<br>60音で検索<br>参加協会<br>第6<br>60音で検索<br>参加協会<br>60音で検索<br>参加協会<br>60音で検索<br>参加協会<br>60日<br>60日<br>60日<br>60日<br>60日<br>60日<br>60日<br>60日                                                                                                    | が<br>森 (金融<br>金融機関<br>ア<br>イ<br>ウ<br>エ<br>オ                                                                                                    | 機関名。<br>から選り<br>ウ<br>キ<br>ク       | ot dutin<br>または金<br>服<br>服<br>服<br>型<br>ジ<br>ス<br>マ<br>フ<br>ス<br>マ<br>フ<br>ス<br>マ<br>フ | 独振関コ<br>93<br>25±銀行<br>1 ユ ス ネ ノ                                                                                                    | ★王り衣                                                                                                    |                                                                                            | ¢353<br>フ<br>リ<br>ル<br>レ         | 1007                                                                                                    |

#### 5.「振込(振込先金融機関選択)」画面

ご利用可能な振込先金融機関が表示されます ので、この中から指定する金融機関の[選択] ボタンをクリックします。

| 58                    | ieu es                           | 武信用金                      | W 27                       | MAR 小 🖬 大    |                   | ( 69291-)                         |
|-----------------------|----------------------------------|---------------------------|----------------------------|--------------|-------------------|-----------------------------------|
| ✿ 赤∆                  | 预向·明绪阶会                          | 振込·振得                     | 税金・各種料金の払込み                | 各種お申込・手続き    | 登録情報変更            |                                   |
| ┃振込(<br>引第口屋<br>振込先の金 | 振込先金融相<br>黒沢 〉 原込方法語<br>戦機関を選択して | 浅関調選択)<br>駅 ●取用<br>にください。 | 金融編開選訳 第35先支(              | 8選択 〉 辰込金額入力 | 〉目込内合確認〉          | 画面ID:8XM006<br>) 画込完了             |
| 31.85                 | 16 *2                            |                           | 普通                         | 1118888      |                   | 1,439,352円 技高<br>1,439,352円 取引可能部 |
| 版达·新闻<br>振込先の         | 焼口屋<br>の金融機関を設                   | 星択                        |                            |              |                   |                                   |
| 金融機関を                 | 選択するか、キー                         | ·ワードの入力                   | りによる絞り込みをしてく<br>この使用金属のの使用 | たさい。         | MIC . 1010        |                                   |
| キーワー                  | <b>ド入力</b> セ                     | AC & DHI                  |                            |              | 2 198.000 - ARADO |                                   |
| , wr                  | 金融編開名 七                          | プン銀行 金                    | 图稿號⊐-ド 0034                |              |                   | )                                 |
| #R                    | 金融编辑名 仙                          | 台銀行 金融                    | 1段開⊃-↑ 0512                |              |                   |                                   |
|                       | 原る                               |                           |                            |              |                   |                                   |

#### 6.「振込(振込先支店検索)」画面

支店名をキーワードで検索する場合は、 キーワード検索欄に検索文字を入力して、 [検索]ボタンをクリックします。

50音から支店名を検索する場合は、 検索する文字のボタンをクリックします。

以前に振込先支店に指定した支店を 振込先に指定する場合は、 最近の振込先支店のリンクをクリック します。

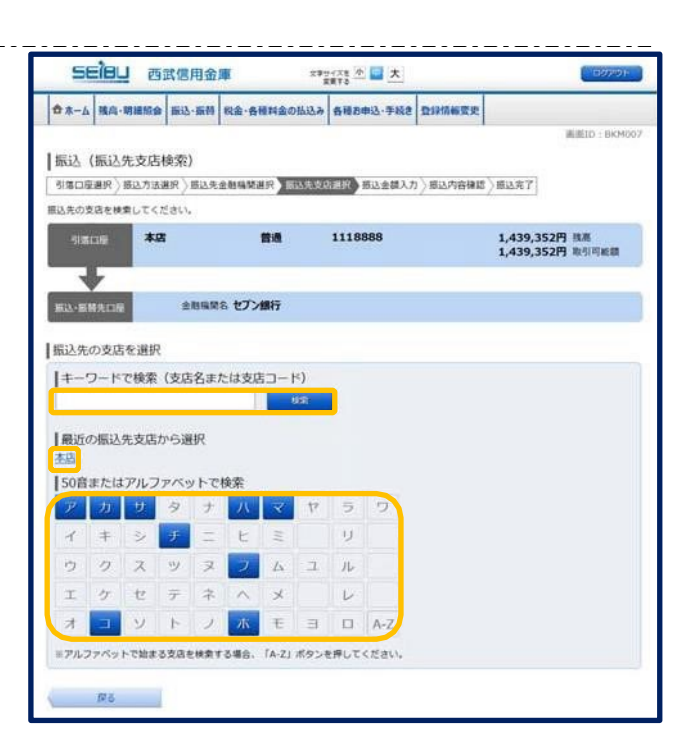

#### 7. 「振込(振込先支店選択)」画面

ご利用可能な振込先支店が表示されますので、 この中から振込先に指定する支店の**[選択]**ボタン をクリックします。

|             |                  | 四武信用3            |                            |                            |                                   |
|-------------|------------------|------------------|----------------------------|----------------------------|-----------------------------------|
| 3 M-V       | 18.43 - 19.85    | TRUBE BUTT- BALL | 1 収益・各種料面の払                | 294 县镇2中区·于185 区18         | EED - REMIN                       |
| IE;3        | (振;), 供す         | ちたい酸却の           |                            |                            | and and a second second           |
| 引着口后        | QBAR 2002        | 方法選択 ) 振込        | 先金融稿関選択、同時                 | ·<br>新聞時間限 ·  個込金額入力 ·  細語 | 2内容確認 》 概以完了                      |
| 込先のす        | 支店を選択し           | てください。           |                            |                            |                                   |
| 引需          | 10 <b>1</b> 0    | 木店               | 810                        | 1118888                    | 1,439,352円 找高<br>1,439,352円 取引可能請 |
| -           | 特先口座             | 金融稿              | 第名 セプン銀行                   |                            |                                   |
|             |                  | 20.00            |                            |                            |                                   |
| 版込先<br>店を選手 | ;の支店を)<br>Rするか、キ | 選択<br>ーワードの入力の   | こよる絞り込みをしてく                | ださい。                       |                                   |
| ±-7-        | -617             | *                |                            |                            |                                   |
|             | 1703             | 1.00             | State of the second second |                            |                                   |
| RR          | 交出名 諸            | 人當業第一部           | 支店コード 081                  |                            |                                   |
| R.          | 支店名 湯            | 人営業第五部           | 支店コード 085                  |                            |                                   |
| RR          | 支店名 法            | 人営業第三部           | 支援コード 083                  |                            |                                   |
|             |                  |                  | -                          |                            |                                   |
| and the     | 268 2            | 人名来第二部           | 28J-F 082                  |                            |                                   |
| ar          | 支出名 湯            | 人営業第四部           | 支店コード 084                  |                            |                                   |
| <b>B</b> IR | \$88£            | · 1-C的支 副2       | 100                        |                            |                                   |
| 317         | 288 #            | インセチア支店          | 支店コード 112                  |                            |                                   |
| - Lainting  |                  |                  |                            |                            |                                   |

#### 8.「振込(振込金額入力)」画面

振込先口座・振込情報の指定欄の「入金先科目」、 「口座番号」、「振込金額」、「振込指定日」を選択・ 入力して、**[確認へ]**ボタンをクリックしてください。 ※操作の時間帯等によっては「受取人名」の 入力が必要となる場合があります。

| 12111/02/2012/02  |                 |                                                                                         |                                                                                                    |                                                                    | BUBLIC : BRM                                            |
|-------------------|-----------------|-----------------------------------------------------------------------------------------|----------------------------------------------------------------------------------------------------|--------------------------------------------------------------------|---------------------------------------------------------|
| 振込(振込金            | 注額入力)           |                                                                                         |                                                                                                    |                                                                    |                                                         |
| 引席口座選択)新          | 13.方法選択 > 描达完全器 | 楊繁選択〉原込外                                                                                | E支店選択 新以金额入力                                                                                                    | 原因内容確認                                                             | / 据这完了                                                  |
| 認金額を半角で入          | カレて、新込施定日を選げ    | れしたうえで「練                                                                                | 総ヘ」ボタンを押してく)                                                                                                    | teu,                                                               |                                                         |
| 318C/R            | 本店              | 管通                                                                                      | 1118888                                                                                                    |                                                                    | 1,439,352円 铁馬<br>1,439,352円 取引可能額                       |
| *                 |                 |                                                                                         |                                                                                                    |                                                                    |                                                         |
| EDEM#CI#          | 入会先会相隔禁名        | マブン銀行                                                                                   |                                                                                                    |                                                                    |                                                         |
|                   | 入金先支店名          | 去人當業第一部                                                                                 |                                                                                                    |                                                                    |                                                         |
| 1833 de Frank - 1 |                 |                                                                                         |                                                                                                    |                                                                    |                                                         |
| NOCTACHINE - 1    | 1020448021602   |                                                                                         |                                                                                                    |                                                                    |                                                         |
|                   | Again           | - 温暖                                                                                    |                                                                                                    |                                                                    |                                                         |
|                   |                 | ○狩羅                                                                                     |                                                                                                    |                                                                    |                                                         |
|                   | 口应番号            | (半角数字)                                                                                  |                                                                                                    |                                                                    | 10.1                                                    |
|                   | 描以余暇            | 振込·振動線/                                                                                 | 業額は、一日限度額2,000                                                                                                    | .000円、東計額34                                                        | 0.000円です。                                               |
|                   |                 |                                                                                         |                                                                                                    | m                                                                  |                                                         |
|                   | <i>類込</i> 務定日   | ロ屋名義を依約<br>ロ屋名義の新<br>ロ屋名義の新<br>認 ヘリポタ<br>ロ屋名義以外<br>・・・・・・・・・・・・・・・・・・・・・・・・・・・・・・・・・・・・ | 使人名として取り込む場合<br>2.金額を入力 → 振込れ<br>に起号や着号を入れて振り<br>込金額を入力 → 振込相<br>2.2金額を入力 → 振込相<br>2.2<br>(1)((1))()()()()()()()()()()()()()()()( | 1<br>1<br>1<br>1<br>1<br>1<br>1<br>1<br>1<br>1<br>1<br>1<br>1<br>1 | 「種 E ヘJボタン<br>記号・墓号等を入力 → 「種<br>振込依頼人名に入力 → 「種<br>認道作明紙 |
|                   |                 | <ul> <li>記号・費</li> <li>日間名誉のが</li> <li>○ 振込依頼</li> <li>日間名誉のが</li> </ul>                | 時等<br>第に入れて振り込む場合に<br>1人名<br>外の結構人名で振り込む場                                                                                         | :入力 (米南20交号<br>1回に入力 (半角2)                                         | *யர)<br>                                                |

#### 9.「振込(振込内容確認)」画面

引落口座情報、振込・振込先口座情報、注意事項の 内容をご確認のうえ、よろしければ [確認チェックボックス]をチェックします。 次に、パスワード入力欄に「確認用パスワード」、 ワンタイムパスワードを利用している場合は 「ワンタイムパスワード」を入力して、 [確定する]ボタンをクリックします。

振込内容を変更する場合は、 振込内容欄の 右側の**[訂正する]**の リンクをクリックしてください。

振込を中止する場合は、 [振込を中止する]ボタンをクリックします。

| seiau                                                    | 西武信用金                           | The second second second second second second second second second second second second second second second se | 文字55-7元巻 小 🛄 大      | (19779)) (S)  |
|----------------------------------------------------------|---------------------------------|----------------------------------------------------------------------------------------------------|---------------------|---------------|
| 合ホーム 雅高・明                                                | 编版会 新达·新州                       | 収金・各種料金の払                                                                                                    | 込み 香椿の申込・手続き 登録(    | 「報変更          |
| 振い (振い広                                                  | (窓構築)                           |                                                                                                    |                     | 適面ID : 6KM052 |
| 和我们应该保护公路                                                | 认为法课程 (語込券                      |                                                                                                    | 中支店课程 / 描述金牌入力 1000 | 内容静度 据这套了     |
| よろしければ確認用                                                | パスワード・ワンター                      | イムパスワードを入力                                                                                                    | し、「確定する」ボタンを押して     | ください。         |
| <ul> <li>ご指定の振込</li> </ul>                               | ・振替先口座を十                        | 分にご確認の上、                                                                                                    | お取引ください。[B3250]     |               |
| 外国口豪                                                     | 本店                              | 普通                                                                                                    | 1118688             | 1,439,352円 視馬 |
|                                                          |                                 |                                                                                                    |                     | LIERA LIERA   |
| 163-5894DB                                               | 金融编辑                            | 8 t7">                                                                                                    |                     |               |
|                                                          |                                 | 0.0000.0000                                                                                                    |                     | ULETE         |
|                                                          | 支店                              | \$ \$25"29"117                                                                                                  |                     | (ILEAS        |
|                                                          | N                               | 目 当座<br>■ 7654321                                                                                               |                     |               |
|                                                          | 受取人                             | & h)t47"93979                                                                                                   |                     |               |
|                                                          | 展込金                             | 11 50,000円                                                                                                    |                     |               |
|                                                          | 51第8时全<br>新込服准                  | ■ 50,432円(税込<br>日 06月01日                                                                                        | ,手数料432円)           | III.I.T.      |
| <ul> <li>         ・         服込依頼は 6月         </li> </ul> | 1日根いです。                         |                                                                                                    |                     |               |
| ▲ ₹                                                      | 取人名確認                           |                                                                                                    |                     |               |
| <u>/1</u> :                                              | 振込先の受取人名を                       | 第四のうえ、「新聞し」                                                                                                    | ました」にチェックを入れてくだ。    | 264           |
|                                                          |                                 |                                                                                                    | 確認しました。             |               |
| 確認用バスワー                                                  | -ドの入力                           | _                                                                                                    |                     |               |
|                                                          | 確認用/(スワ<br>半角英数字 6-<br>(条字・数字の) | - K 2 V7 K07<br>-1288                                                                                           | マキーボードを使用して入力す      | 5             |
| ロンタイムし                                                   | マワードの入力                         |                                                                                                    |                     |               |
|                                                          | ワンタイムパスワ<br>(半形                 | - F                                                                                                    |                     |               |
|                                                          | 1                               | 掘込を中止する                                                                                                    | 確定する                |               |
| Rő                                                       |                                 |                                                                                                    |                     |               |

#### 10.「振込(振込完了)」画面

振込内容をご確認ください。

今回手続きした振込先を登録する場合は、 [振込先の登録]ボタンをクリックします。

| ☆ホーム 残高・明                                                | <b>建版会 振込·新</b> 桥  | 税金・各種料金の払込           | き 各種お申込・手続き    | 数据情報效果       |               |
|----------------------------------------------------------|--------------------|----------------------|----------------|--------------|---------------|
|                                                          |                    |                      |                |              | BEID : BKM004 |
| 振込 (振込党                                                  | (了)                |                      |                |              |               |
| 引体口座選択〉振                                                 | 达方法道统 》 振込先        | 金融编辑道识〉描述先录          | 8.店選択 / 描込金額入力 | )新达内容建筑 新达完了 |               |
|                                                          | CH & B(+)(+)(+)(-) | e                    |                |              |               |
| 10月春号は0521002                                            | 過です。[81000]        | 1                    |                |              |               |
| 引着口座                                                     | 8272               | 普通                   | 1118888        | 1,388,920円   | 我裡            |
|                                                          |                    |                      |                | 1,388,920円   | 取引可能翻         |
| +                                                        |                    |                      |                |              |               |
| 新达·斯蒂先口座                                                 | 金融编辑               | 8 t7">               |                |              |               |
|                                                          | 支店                 | 8 \$95"29"117        |                |              |               |
|                                                          | 14                 | 日当座                  |                |              |               |
|                                                          | 口座番                | 号 7654321            |                |              |               |
|                                                          | 受收入                | 名 カ)セイフ ショクテン        |                |              |               |
|                                                          | 振込金                | 第 50,000円            |                |              |               |
|                                                          | 引落合計金              | 間 50,432円(粉込         | 手數料 432円)      |              |               |
|                                                          | 搬込·服替指定            | 日 06月01日             |                |              |               |
| <ul> <li>         ・         部込信頼は 6月         </li> </ul> | 1日根いです。            |                      |                |              |               |
| - management of                                          | 100000000          |                      |                |              |               |
|                                                          | and the second     | CONTRACTOR OF STREET | # / # + i i    |              |               |

## 振込・振替の依頼内容照会・取消

過去に手続きを行なった振込・振替のご依頼内容を照会できます。(14 営業日前から照会可能です)また、振 込・振替依頼の取消を行なうことができます。

1. グローバルナビゲーションの[振込・振替]→[振込振替のご依頼内容照会・取消]をクリックします。

#### 2.「ご依頼内容の照会・取消 (振込・振替一覧)」画面

ご依頼内容の詳細をご覧になる場合は、 ご依頼内容の一覧の中から、照会する依頼内容の 【詳細】ボタンをクリックします。

ご依頼内容を取り消す場合には、 [取消]ボタンをクリックします。

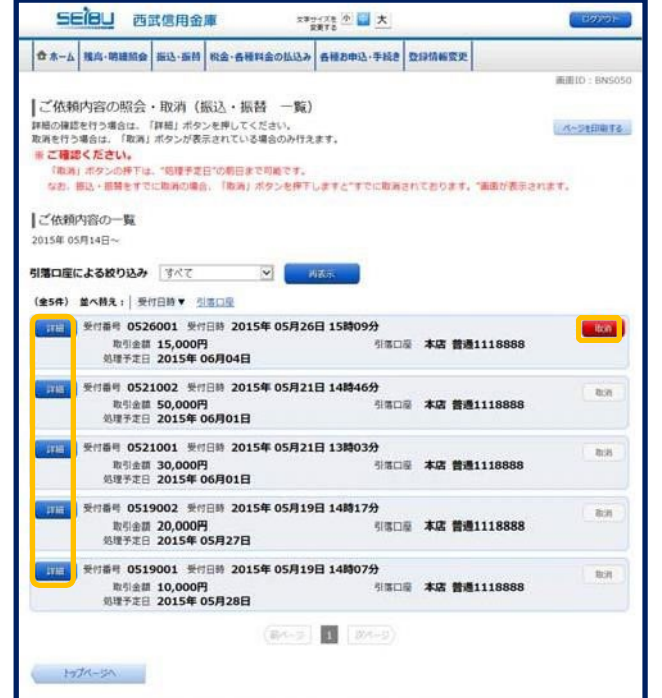

3. 「ご依頼内容の照会・取消 (振込・振替内容照会)」画面

依頼状況欄の内容をご確認ください。

ご依頼内容について、依頼の取消を行なう 場合は [ご依頼内容の取消確認へ]ボタンを クリックします。

| SEIBU                                                                        | 西武信用金庫                                         | 27                                 | はないのです。                  |                | ロクテクト        |
|------------------------------------------------------------------------------|------------------------------------------------|------------------------------------|--------------------------|----------------|--------------|
| 合ホーム 現高・朝                                                                    | ·····································          | 自・各種料金の払込み                         | 各種お申込・手続き                | 登録情報変更         |              |
|                                                                              |                                                |                                    |                          |                | 南面10: BN5051 |
| <ul> <li>ご依頼内容の<br/>取用を行う場合は「</li> <li>※ご確認くださ<br/>部込・部目をす<br/>す。</li> </ul> | の照会・取消(振辺<br>ご依頼内容の取得建築へ<br>い。<br>Pに取得る場合、「ご依頼 | ・振替 内容則<br>ボタンを押してくだ<br>(内容の取消機感へ) | R会)<br>さい。<br>ポタンを押下しますと | *までに取扱されておりま   | 1年、「重要が表示されま |
| 依赖状況                                                                         |                                                |                                    |                          |                |              |
|                                                                              | 受付番号 0526001                                   | 受付日時 2015年                         | F05月26日 15時0             | 9 <del>分</del> |              |
|                                                                              |                                                |                                    |                          |                |              |
| 依赖内容                                                                         |                                                |                                    |                          |                |              |
| 引言口思                                                                         | \$272                                          | 普通                                 | 1118888                  |                |              |
| +                                                                            |                                                |                                    |                          |                |              |
| 入会先口提                                                                        | <b>金融编辑名</b> t                                 | 7">                                |                          |                |              |
|                                                                              | 支店名 #                                          | ンテン                                |                          |                |              |
|                                                                              | 科目書                                            | 4/ <b>E</b>                        |                          |                |              |
|                                                                              | 口股番号 7                                         | 654321                             |                          |                |              |
|                                                                              | 201.48 C                                       | 1/ 7/<br>5.000 <sup>m</sup>        |                          |                |              |
|                                                                              | NECTION 1                                      | 5,000円                             | 数11216円)                 |                |              |
|                                                                              | 日付ま                                            | 定日 06月04日                          |                          |                |              |
| Rā                                                                           |                                                | 二依赖内                               | 音の取消確認へ                  |                |              |

#### 4.「ご依頼内容の照会・取消 (振込・振替取消)」画面

依頼状況、依頼内容をご確認のうえ、よろしければ パスワード入力欄に「確認用パスワード」を入力して、 [取消を確定する] ボタンをクリックします。

取消を中止する場合は、[取消を中止する]ボタンを クリックします。

| 2 L L L                      | AND AND ADDRESS AND ADDRESS ADDRESS AD | 現象・香槽料面の頂込み  | + 各種お申込・手続き  | 数目情報変更 |            |
|------------------------------|----------------------------------------------------------------------------------------------------|--------------|--------------|--------|------------|
|                              |                                                                                                    |              |              |        | 画曲ID: BNTG |
| ご依頼内容の                       | 昭会·取消(振                                                                                                    | は、 振替 取消     | 0            |        |            |
| B込・振替内容をご                    | 確認のうえ、よろしけ                                                                                                    | れば確認用パスワード   | を入力し、        |        |            |
| 「取消を確定する」                    | ポタンを押してくださ                                                                                                    | 67.          |              |        |            |
| 依赖状况                         |                                                                                                    |              |              |        |            |
|                              |                                                                                                    |              |              |        |            |
|                              | 受付番号 05260                                                                                                    | 01 受付日時 2015 | 年05月26日 15時0 | 1957   |            |
| an efficiently               |                                                                                                    |              |              |        |            |
| 100mery 25                   |                                                                                                    |              |              |        |            |
| 引進口是                         | 本店                                                                                                    | 普通           | 1118888      |        |            |
| +                            |                                                                                                    |              |              |        |            |
| 入会先口展                        | 金融编辑名                                                                                                    | 10">         |              |        |            |
|                              | 支店者                                                                                                    | 6070         |              |        |            |
|                              | 14日                                                                                                    | 当座           |              |        |            |
|                              | 口座番号                                                                                                    | 7654321      |              |        |            |
|                              | 安和人名                                                                                                    | 15 000       |              |        |            |
|                              | 利用会計会員                                                                                                    | 15,216円 (税込) | F数料216円)     |        |            |
|                              | 日何                                                                                                    | 指定日 06月04日   |              |        |            |
| <ul> <li>振込依頼は 6月</li> </ul> | 4日扱いです。                                                                                                    |              |              |        |            |
|                              |                                                                                                    |              |              |        |            |
| 確認用バスワー                      | ドの入力                                                                                                    |              |              |        |            |
|                              | 確認用パスワー                                                                                                    | - F Z Y7-017 | キーボードを使用して   | いかする   |            |
|                              | 半角英数字 6~-1<br>(英字・数字のみ)                                                                                                    | 288          |              |        |            |
|                              |                                                                                                    |              |              |        |            |
|                              |                                                                                                    | 即当を由止する      | Thomas March | STA    |            |

#### 5.「ご依頼内容の照会・取消 (振込・振替取消)」画面

取消した依頼内容をご確認ください。

[ご依頼内容の一覧へ]ボタンをクリックすると ご依頼内容の照会・取消(振込・振替一覧)画面 へ戻ります。

| ☆ホーム 残尚 | ·明羅照会 振込·           | ·振發 积金·各種料金。 | の払込み 各種お申込・手続き | 登録情報変更 |              |
|---------|---------------------|--------------|----------------|--------|--------------|
|         |                     |              | Les Mart       |        | 通题ID: BNT051 |
| ご依頼内容   | の照会・取済              | 肖(振込・振替      | 取消)            |        |              |
| 相关的相应的  | 99409しました。          |              |                |        | ベージを印刷する     |
| 依赖状况    |                     |              |                |        |              |
|         | 受付番号 C              | 0526001      |                |        |              |
| 依赖内容    |                     |              |                |        |              |
| 引張口座    | 8070                | 普通           | 1118888        |        |              |
| Ŧ       | Central Contraction |              |                |        |              |
| 入会先口座   | 25                  | 8編開名 27つ     |                |        |              |
|         |                     | 支店名 約万2      |                |        |              |
|         |                     | 科目 単座        |                |        |              |
|         |                     | 世間人名 247 サナ  |                |        |              |
|         |                     | 金額 15,000円   |                |        |              |
|         | 引導合                 | 計金額 15,216円( | (税込手數料216円)    |        |              |
|         |                     | 日付取消         |                |        |              |

### 振込·振替限度額変更

5日1日 西武信用金庫

振込・振替先への1日あたりの振込限度額を変更できます。

#### 1. グローバルナビゲーションの[振込・振替]→[振込・振替限度額変更]をクリックします。

2.「振込・振替限度額変更(内容入力)」画面 振込・振替限度額の変更を行う口座の 変更後の限度額を入力後、 [確認へ]ボタンをクリックします。

【反映日】 引き上げ:3 日後 引き下げ:即時

| 振込・<br>5日<br>1辺・長暦<br>1額を入力 | 振 替限度額多<br>態度額の変更を行<br>し、「確認へ」ポ | を更 (内)<br>うロ座につ<br>タンを押し                                                     | 谷人力)<br>いて「変更後の順度語」機<br>てください。                                                                                      | 12                                                      |                                   |           |           |
|-----------------------------|---------------------------------|------------------------------------------------------------------------------|----------------------------------------------------------------------------------------------------|---------------------------------------------------------|-----------------------------------|-----------|-----------|
|                             |                                 | <b>変更後の</b><br>10座あた。<br>0万円とした<br>度映日」<br>振込・振替<br>振正の振替<br>近注意くだ。<br>限度額を引 | <b>現度額」について</b> つの上間は 200 万円です。   と場合、その口屋からの意   について   腹度額を引上げる場合、3   初めとなります。   周度額を引下げる場合、接   い。   下げる場合、「変更受付中。 | 込・振替はできません<br>9 日後に変更となりま<br>M作売了後、即時に変更<br>1表示の内容は取消とな | "。<br>すので、それまで<br>見されます。<br>よります。 | は変更前の描込・描 |           |
|                             |                                 | 前进 111                                                                       | 本语<br>8888                                                                                                    | 現在の限<br>2007                                            | <sup>度額</sup><br>5円               | 2800      | 服度額<br>万円 |
|                             |                                 | 普通 777                                                                       | 本店<br>8888                                                                                                    | 現在の限<br>2007                                            | 度額<br><b>5円</b>                   | 変更後の      | 腹膜<br>万円  |

エキサイスを 小 副 大

#### 3.「振込·振替限度額変更(内容確認)」画面

内容をご確認のうえ、よろしければ パスワード入力欄に「確認パスワード」、 ワンタイムパスワードを利用している場合は 「ワンタイムパスワード」を入力して 【変更を確定する】ボタンをクリックします。

限度額変更を中止する場合は、 [変更を中止する]ボタンをクリックします。

4.「振込·振替限度額変更(完了)」画面

限度額変更欄の内容をご確認ください。

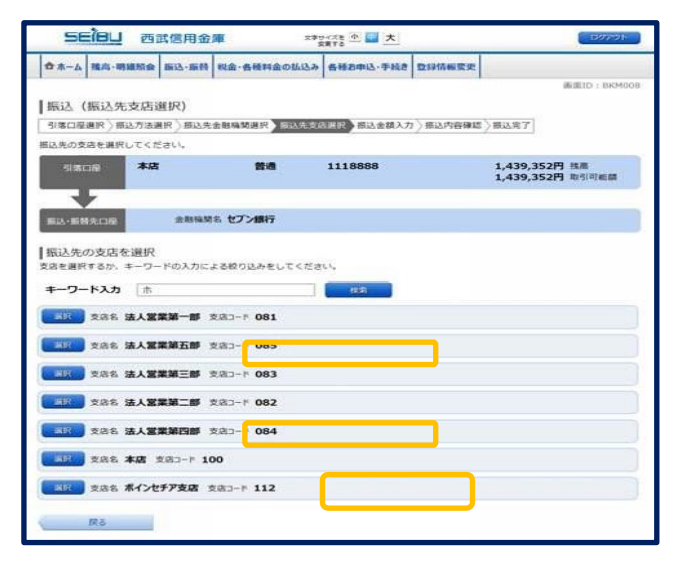

| 58                    | i <mark>leu</mark> a:          |                          | (100万つ))                   |               |          |                   |
|-----------------------|--------------------------------|--------------------------|----------------------------|---------------|----------|-------------------|
| ₫ <b>ホ</b> ーム         | 挑高·明續派会                        | 版达·版件                    | 税金・各種料金の払込み                | 各種お申込・手続き     | 登録情報変更   |                   |
|                       |                                |                          |                            |               |          | 直面10:866003       |
| 振込・<br>ご前定の握<br>ま引下げの | 振替限度額3<br>込・振替限度構成<br>場合は即時に、う | 変更 (完)<br>硬を完了し<br>注げの場合 | 了)<br>ました。<br>は3日後より、新しい風度 | 額にてご利用いただ     | けます。     | A-Stillate        |
|                       | <u>s</u> r                     | 普通 111<br>日 (変更な         | 本店<br>8888<br>に)           | 現在の職<br>2003  | 度調<br>万円 | 変要後の限度額<br>(変更なし) |
|                       | R                              | 普通 777<br>更日 即時間         | 本店<br>8888<br>2. <b>反映</b> | 現在の限<br>2002  | 度简<br>万円 | 変更後の陽度語<br>100万円  |
|                       |                                |                          | - Fe                       | <i>び</i> ページへ |          |                   |

## 振込先登録

お客さまが新規に振込先を指定してお振込を行なった振込先を振込先一覧へ登録することができます。 (30件まで登録可能です。)

1. 振込(振込完了)画面の[振込先の登録]ボタンをクリックします。

#### 2.「振込先登録(登録内容確認)」画面

表示された登録内容をご確認のうえ、よろしければ、 「確認用パスワード」を入力して、**[登録を確定する]** ボタンをクリックします。

振込先登録を中止する場合は、[登録を中止する] ボタンをクリックします。

| 58                              | ibu di                              | 武信用金                           | <b>1</b>                   | MAXE ① 日 大 |                | ולקענו        |
|---------------------------------|-------------------------------------|--------------------------------|----------------------------|------------|----------------|---------------|
| ₫ <b>ホ</b> ーム                   | 獲高·明細版会                             | 新述·新聞                          | 税金・各種料金の払込み                | 各種お申込・手続き  | 登録情報変更         |               |
| 振込先<br>値認用/1ス<br> 登録内引<br>この形込・ | 登録(登録)<br>ワードを入力して<br>啓<br>前開先を登録しま | 内容確認)<br>(、「登録を<br>(すか?        | 確定する」ボタンを押して               | てください。     |                | 画面ID : BFT001 |
| 受取人名<br>セプン語                    | 1)七7°53952<br>行 法人営業第               | i#                             | 当座 7654                    | 1321       |                |               |
| 確認用)                            | パスワードの                              | 入力                             |                            |            |                |               |
|                                 | 69                                  | 認用/(スワ<br>#角英数字 6-<br>(英字・数字の) | ード ロッフトウェアキ<br>~12府<br>所初) | - ボードを使用して | λ <i>1</i> 115 |               |
|                                 |                                     | 6                              | 登録を中止する                    | 登録を確定      | ETS            |               |

3.「振込先登録(登録完了)」画面

登録内容をご確認ください。

[振込先一覧へ]ボタンをクリックすると 振込先一覧(一覧表示)画面へ戻ります。

| 58               | ieu er                  | 武信用金  | <b>≇</b>    |           |        | COPOR                   |
|------------------|-------------------------|-------|-------------|-----------|--------|-------------------------|
| ±<br>±<br>±<br>± | 推高·明細版会                 | 版达·版料 | 税金・各種料金の払込み | 各種お申込・手続き | 立律情報要更 |                         |
| 振込先<br>原込先口座     | 登録(登録う<br>を登録しました。<br>向 | 老了)   |             |           | ,      | 画面ID:8FT002<br>ページを印刷する |
| 受取人名セプン語         | カ)を行う3952<br>行法人営業第     | 181   | 当座 7654     | •321      |        |                         |
|                  |                         |       | 振込先一覧へ      | トップペー     | -34    |                         |

## 振込先削除

振込先一覧に登録済みの振込・振替先の削除を行なうことができます。

#### 1. グローバルナビゲーションの[振込・振替]→[振込・振替先の削除]をクリックします。

#### 2.「振込先一覧(一覧表示)」画面

登録済み振込先口座の削除を行う場合は、 登録済みの振込先口座欄の削除する振込 口座のチェックボックスをチェックし、 [削除する]ボタンをクリックします。

|                            | 武信用金庫                    | ERTO T       | Second Second | - Mereda          |
|----------------------------|--------------------------|--------------|---------------|-------------------|
| ☆ホーム 残高・明細照会               | 振込・振替 税金・各種料金の払い         | ムみ 各級お申込・手続き | 数移销频变更        |                   |
|                            |                          |              |               | 產業ID-) BFL001     |
| 振込先の前輪を行う場合                | 夜小()<br>は、耐除する根込先を選択して「耐 | 除する」ボタンを押して  | ください。         | A-SHIDTA          |
| 100031-0001403             |                          |              |               | Second Production |
| 豆酸剤がの加入た口                  | *                        |              |               |                   |
| (全5件) 並べ替え: 坐              | R人名   登録日▼   墨纸版込日       |              |               |                   |
| 受取人名 ピイア 分<br>セプン銀行 本店     | 当座 76                    | 54321        |               |                   |
| 登録日 2015<br>墨時振込日 2015     | 年05月21日<br>年05月21日       |              |               | 15.10             |
| 受取人名 FURIKOMI              | IANAKO                   |              |               | 1                 |
| シティバンク銀行 インタ               | -ネット支店 普通                | 9080706      |               |                   |
| 量終振込日 2015<br>最終振込日 2015   | 年05月21日<br>年05月21日       |              |               |                   |
| 受取人名 147" 113              |                          |              |               |                   |
| 三菱東京UFJ銀行 2<br>登録日 2015    | に店第一出張所 幽座<br>第05月19日    | 1234321      |               | 10.22             |
| 扁終振込日 2015                 | 年05月19日                  |              |               |                   |
| 受收人名 7932 902              | 12/21                    |              |               |                   |
| ゆうちよ銀行 OO八<br>登録日 2015     | 普通 1<br>年05月19日          | 020304       |               | 14:38             |
| 扁岭振込日 2015                 | 年05月19日                  |              |               |                   |
|                            |                          | 相除する         |               |                   |
|                            | (8)                      | 1 1 100-0    |               |                   |
|                            |                          |              | 1.00.00       |                   |
| CD AD COLUMN CLIMAN SC 17- | こきていません。 に増えの際には十        | がこ朝起のつえ、西枢が  | Creat.        |                   |
| 1978-24                    |                          |              |               |                   |

#### 3. 「振込先削除(削除内容確認)」画面

登録内容をご確認のうえ、よろしければ、 パスワード入力欄に「確認用パスワード」を 入力して、[削除を確定する]ボタンを クリックします。

削除を中止する場合には、 [削除を中止する] ボタンをクリックします。

| 58                     | ileu di                                  | 武信用金                           | # ×*]                     |           |        | (1999);        |
|------------------------|------------------------------------------|--------------------------------|---------------------------|-----------|--------|----------------|
| ☆ ホーム                  | 殘高·明譜照会                                  | <b>振込・振科</b>                   | 収金・各種料金の払込み               | 各種お申込・手続き | 登録情報変更 |                |
| ┃振込先<br>●認用パス<br>┃登録内部 | 剤除(削除の<br>ワードを入力して<br>自                  | 内容確認)<br>こ、「Mistell            | ままする」ボタンを押して              | ください。     |        | MUNIC : BFS002 |
| 受取人名<br>セプン部<br>最      | ・ セイア・サ<br>行 本店<br>登録日 2015<br>終惑込日 2015 | 年05月26日<br>年05月26日             | 当座 7654<br>3<br>3         | 321       |        |                |
| 確認用/                   | パスワードの                                   | 入力                             |                           |           |        |                |
|                        | 60                                       | 認用/(スワ<br>(角英数字 6~<br>(英字・数字の) | -K UV759778<br>126<br>90) | 一ポードを使用して | 1.778  |                |
| <                      | 原る                                       |                                | 削除を中止する                   | 削除を確定     | EJO    |                |

#### 4. 「振込先削除(削除完了)」画面

削除内容をご確認ください。

[振込先一覧へ]ボタンをクリックすると 振込先一覧(一覧表示)画面へ戻ります。

| 56              | ieu at                                 | <b>武信用金</b>        | <b>H</b> 29       | サイズを 🛧 🔜 大 |        | ログアウト                     |
|-----------------|----------------------------------------|--------------------|-------------------|------------|--------|---------------------------|
| ✿ 赤-ム           | 推高·明細版会                                | 新达·新州              | 税金・各種料金の払込み       | 各種古中这·手続き  | 登録情報变更 |                           |
| ┃振込先<br>下記の報込 ■ | 削除(削除5<br>・振奮先を削除し<br>容                | 記 <b>了)</b><br>ました |                   |            |        | 新商10:18F5003<br>ページを印刷する。 |
| 受取人名<br>セプン課    | セイア・サ<br>行 本店<br>登録日 2015<br>時間込日 2015 | 年05月21日<br>年05月21日 | 当座 7654<br>3<br>3 | 4321       |        |                           |
|                 |                                        |                    | 1ht               | 这先一覧へ      |        |                           |

## 税金·各種料金の払込み(Pay-easy)

Pay-easy(ペイジー)マークのついた国庫金や各種税金の納付書を、窓口へ出向くことなく払込むことが できるサービスです。

収納機関により、以下の方式があります。

■オンライン方式

「払込情報表示パスワード方式」および「確認番号方式」を選択表示します。

■情報リンク方式 収納機関ホームページより納付書・請求書を照会・選択し、払込みを行います。

収納サービス(オンライン方式)

インターネットバンキングで税金・各種公共料金等の支払いを行うことができるサービスです。 各種料金払込請求書の各種情報に基づき、お支払いいただくことができます。

1. グローバルナビゲーションの[税金・各種料金の払込み]→[税金・各種料金の払込み]をクリックします。

#### 2.「税金・各種料金の払込み(払込限度額登録)」画面

※収納サービスの可能な口座に、限度額の設定がされていない場合、当該画面が表示されます。

限度額を入力し、「確認用パスワード」を入力して、 [この内容で登録する]ボタンをクリックします。

払込限度額登録欄の払込み収納サービスを 中止する場合は、 [払込を中止する]ボタンをクリックします。

| A W. TY MARK MITCH                                                     | 最合 組込·維持                           | 税金・各種料金の払込み                                   | 各種お申込・手続き     | 意绿信報変更   |             |
|------------------------------------------------------------------------|------------------------------------|-----------------------------------------------|---------------|----------|-------------|
|                                                                        |                                    |                                               |               |          | 画面ID: BMPOD |
| 祝金・各種料金の<br>1日あたりの株金・各種料<br>使いて、確認用パスワー                                | 行ム込み事度基準<br>金の払込み事度基準<br>「を入力し、「この | 公開(受)研究(部)<br>E入力欄にご入力してください<br>内容で登録する」ボタンを折 | N.<br>Futkain |          |             |
| <ul> <li>すべての口屋の「原語</li> <li>1口屋系たりの上層は</li> <li>0万円とした場合、そ</li> </ul> | 【読」欄に金額を入<br>200万円です。<br>の口盛からの税金  | カしてください。<br>・各種料金の私込みはできま                     | et.           |          |             |
|                                                                        | 義通 098                             | *8                                            | 100 7         | 業森<br>5円 |             |
|                                                                        | 解透 123                             | *8<br>4567                                    | au<br>200   7 | 業額<br>5円 |             |
| 確認用バスワードの                                                              | 入力                                 |                                               |               |          |             |
|                                                                        | 確認用バスワ<br>半角発数学 6<br>(原学・数学の       | 0—К<br>~128                                   |               |          |             |
|                                                                        | 1                                  | 払込を中止する                                       | この内容で         | 11195    |             |
| ne-stel                                                                |                                    |                                               |               |          |             |

#### 3.「税金・各種料金の払込み(収納機関番号入力)」画面

収納機関番号の入力欄に収納機関番号を 入力して、**[次へ]**ボタンをクリックしてください。

収納サービスを中止する場合は、 [払込を中止する] ボタンをクリックします。

- ※ [次へ]ボタン説明
  - ・払込情報表示パスワードの入力が必要な 払込先の場合、手順4へ進みます。
     ・払込情報表示パスワードの入力が不要で、 民間の収納機関である払込先の場合、 民間への払込み(手順5以降)へ進みます。
     ・払込情報表示パスワードの入力が不要で、
    - 公共の収納機関である払込先の場合、 国庫金・地公体への払込み(手順11以降)へ進みます。

| 58                                          | i <mark>leu</mark> a                     | 武信用金                           | <b>1</b> 27                                      | 编章8 💷 <u>中</u> 大                                                                                               |              | -1070F         |
|---------------------------------------------|------------------------------------------|--------------------------------|--------------------------------------------------|----------------------------------------------------------------------------------------------------|--------------|----------------|
| 合木                                          | 残高·明細版型                                  | 183.188                        | 税金・各種料金の払込み                                      | 各種お申込・手続き                                                                                                    | 登録伉俪变更       |                |
|                                             |                                          |                                |                                                  |                                                                                                    |              | 画面1D: MMPDO    |
| 税金・                                         | 各種料金の批                                   | 込み(収録                          | 的機関番号入力)                                         |                                                                                                    |              |                |
| GMBIS                                       | 117 出达先期中                                | 1入力 ) 私込間                      | er) loerd ( seo                                  | quer de l'anne de la compañía de la compañía de la compañía de la compañía de la compañía de la compañía de la | 以达完了         |                |
| 払込書に記<br>当ご確認く!<br>・様収書は!<br>ださい。<br>・当払込み! | &されている「成<br>どさい。<br>時行しておりませ<br>ま本日付けで来り | 的確関係特」を<br>ん。 ただし、6<br>ますが、収納権 | 入力し、「次へ」ボタンを押<br>(納稿間によっては俳収書を5<br>関への入金処理は登営業日以 | してください。<br>8行している機関もあり<br>薄となります。                                                                              | ますので、くわしくは私込 | 先の収納価層にお問い合わせく |
| Pay                                         | easy ~15-                                | ーマークのあ                         | る払込書などのお支払がこ                                     | 利用できます。                                                                                                    |              |                |
| 収納機関                                        | 闇号の入力                                    |                                |                                                  |                                                                                                    |              |                |
|                                             |                                          | (双桥稿)                          | (約987555)                                        |                                                                                                    | ×            |                |
|                                             |                                          |                                | 払込を中止する                                          |                                                                                                    |              |                |
| to be                                       | Ju-2V                                    | 1                              |                                                  |                                                                                                    |              |                |

#### 4.「税金・各種料金の払込み(払込情報取得方式選択)」画面

払込情報取得方式の選択欄から照会を希望する 方式の[選択]ボタンをクリックしてください。

収納サービスを中止する場合は、 [払込を中止する] ボタンをクリックします。

※[選択]ボタン説明

・払込先が民間の収納機関の場合は、 民間への払込み(手順5以降)へ進みます。 ・払込先が公共の収納機関の場合は、 国庫金・地公体への払込み(手順11以降)へ 進みます。民間への払込み

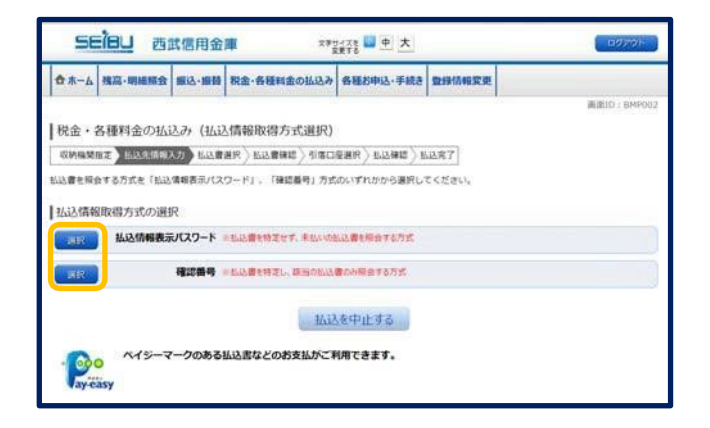

#### 民間への払込み

#### 5. 「税金・各種料金の払込み (払込先情報入力 民間)」画面

払込先情報の入力欄のお客様番号を入力し、 確認番号入力欄に「確認番号」を入力して、 [次へ]ボタンをクリックします。

収納サービスを中止する場合は、 [払込を中止する] ボタンをクリックします。

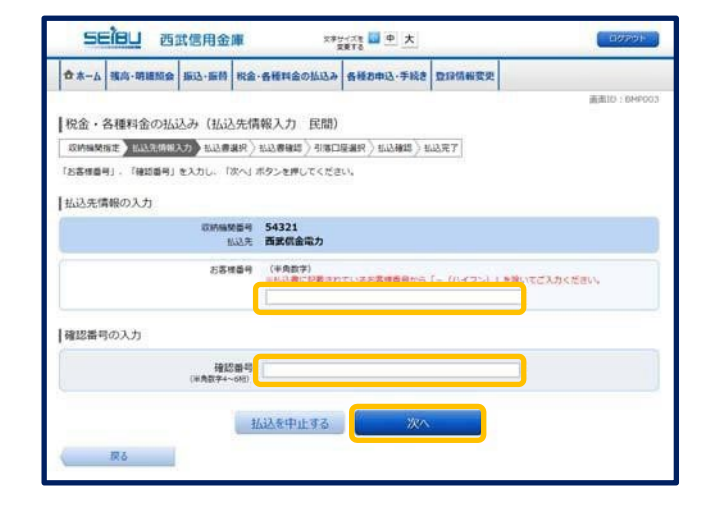

#### 6.「税金・各種料金の払込み(払込書選択 民間)」画面

払込書情報の選択欄の中から、払込を希望する 払込書のチェックボックスをチェックして、 [次へ]ボタンをクリックします。

収納サービスを中止する場合は、 [払込を中止する] ボタンをクリックします。

| 0 x-4         | 溅高·明緒照会   | 新这·新林                                                                                                    | 税金・ダ    | 身種料金の払込み   | 各種市中            | 込·手続き                | 2 登録情    | 新变史    |      |            |
|---------------|-----------|----------------------------------------------------------------------------------------------------|---------|------------|-----------------|----------------------|----------|--------|------|------------|
|               |           |                                                                                                    |         |            |                 |                      |          |        |      | 画面ID: BMPO |
| 税金・谷          | 各種料金の払    | 込み(払込                                                                                                    | 書選択     | 尺 民間)      |                 |                      |          |        |      |            |
| 双桥编第3         | 8定〉弘政先傳明  | スカン加速                                                                                                    | 115R 35 | 心兽睡起 > 引客口 | 展劇訳 ) お         | 12.88四入1             | 私达完了     |        |      |            |
| 2015年06月      | 01日時点でのお書 | 「日本の私込物                                                                                                    | 相を開会    | いたします。 私込ま | 1を選択し、          | 「ホヘ」オ                | ボタンを押    | してください | · 3. |            |
| 払込先信          | 108       |                                                                                                    |         |            |                 |                      |          |        |      |            |
| Marrie C.     | 100 A     | 17 MAR                                                                                                    | -       | 54321      |                 |                      |          |        |      |            |
|               |           | to the second second se | 山北先     | 西國供金電力     |                 |                      |          |        |      |            |
|               |           | お茶様                                                                                                    | 1番号 1   | 123456789  |                 |                      |          |        |      |            |
|               |           |                                                                                                    | 10000   |            |                 |                      |          |        |      |            |
| 払込書信          | 観の選択      |                                                                                                    |         |            |                 |                      |          |        |      |            |
| 1632/73       | □ 15年2月 [ | <b>交抵济</b> 办 165                                                                                                    | 6/8 -   |            | 12,000F<br>300F | 1 102/60<br>1 102/60 | A<br>Dat |        |      |            |
| 2 W.M         | ē 15年3月 [ | #160) #133                                                                                                    | 8 1     | 22         | 100円            | 6.5.金額<br>6.5.手款料    |          |        |      |            |
| <b>2</b> 237  | a 15年4月 [ | *#** #199                                                                                                    | 8 2     | \$         | ),000円<br>100円  | 6.已金額<br>5.已乎数和      |          |        |      |            |
| In the second |           | main to a T                                                                                                    |         |            |                 |                      |          |        |      |            |

#### 7. 「税金・各種料金の払込み(払込書確認 民間)」画面

払込書情報欄の内容をご確認のうえ、よろしければ [次へ]ボタンをクリックします。

収納サービスを中止する場合は、 [払込を中止する] ボタンをクリックします。

| #*-A          | 残高·明建后会    | 版达·版替   | 収金・各利   | 「料金の払込み | 各種お申込·手続き       | 21H  | 青幅变更        |            |
|---------------|------------|---------|---------|---------|-----------------|------|-------------|------------|
|               |            |         |         |         |                 |      |             | 通道ID: BHP0 |
| 税金・谷          | 各種料金の払     | 込み(払う   | 書確認     | 民間)     |                 |      |             |            |
| <b>以約45</b> % | 8定)弘总元捐税   | 入力) 払込書 | RIP MAR | 日本日 日本日 | REALES ( SHEED) | 后达完了 |             |            |
| 記の内容で         | LAUMINI IN | へ」 ボタンを | 申してくださ  | ±1.1.   |                 |      |             |            |
|               |            |         |         |         |                 |      |             |            |
| 払达先備          | 1910       |         |         |         |                 |      |             |            |
|               |            | 030683  | 109 54  | 321     |                 |      |             |            |
|               |            | 281     | 前号 12   | 3456789 |                 |      |             |            |
|               |            | 1       | 的名称 山口  | 田太郎     |                 |      |             |            |
| 机込業課          | 180        |         |         |         |                 |      |             |            |
| 私送内容          | 1          | 心全部     | 内延滞金    | 内消費税    | 私送手数料           | 由社   | 私込先からのお知らせ  |            |
| 27年3月         | 15,        | 000円 :  | 1,000円  | 100円    | 100円            |      | 平成27年3月分離気料 | 金のお支払い。    |
| 払込金額          | Ait        |         |         |         | 15,             | 100円 |             |            |
|               |            |         |         |         |                 |      | _           |            |
|               |            |         | 1/52    | を中止する   | 120             |      |             |            |

## 8. 「税金・各種料金の払込み(引落口座選択 民間)」画面

引落口座の選択欄の中から引落す口座の ラジオボタンを選択して、 【確認へ】ボタンをクリックします。

収納サービスを中止する場合は、 [払込を中止する]ボタンをクリックします。

| 0 X-V                                                                                           | 残高·明細照会                            | 新达·振畅                          | 和金・        | 各種料金の払込                          | み 告顿古申注       | 込·手続き 型1      | 目情報変更                             |
|-------------------------------------------------------------------------------------------------|------------------------------------|--------------------------------|------------|----------------------------------|---------------|---------------|-----------------------------------|
|                                                                                                 |                                    | 1                              |            |                                  | C. C.C.       |               | 9481:01重直                         |
| 脱金・弁                                                                                            | 各種料金の払                             | 込み (引)                         | 落口座        | 選択 民間)                           |               |               |                                   |
| (CISHIM)                                                                                        | 后定〉弘达先得暗                           | 入力 ) 払送書                       | nan) i     |                                  | LIBBR L       | 以後期)私以死       | 7                                 |
| 引導口産を調                                                                                          | ₩Rしてください。                          | 0                              |            |                                  |               |               |                                   |
| 私达先促                                                                                            | 409                                |                                |            |                                  |               |               |                                   |
| ( ) ) ( ) ( ) ( ) ( ) ( ) ( ) ( ) ( ) (                                                         |                                    | 収納新                            | 900        | 54321                            |               |               |                                   |
|                                                                                                 |                                    |                                | 私込先        | 西武信金電力<br>122456789              |               |               |                                   |
|                                                                                                 |                                    |                                | 志名明        | 山田 太郎                            |               |               |                                   |
|                                                                                                 |                                    |                                |            |                                  |               |               |                                   |
| Large men                                                                                       | 1.00                               |                                |            |                                  |               |               |                                   |
| 払込費信                                                                                            | 100                                | 113.44                         | 内延婆会       | 内运管院                             | 1.13.单数料      | 合け            | #13 @ #AAM#88A.#F                 |
| 払込書信<br>払込内容<br>27年3月                                                                           | 15,                                | 1000円                          | 内延滞金<br>0円 | 内消費税<br>0円                       | 业业手数料<br>100円 | titi:         | 払込免からのお知らせ<br>平成27年3月分の電気料金のお支払い。 |
| 払込書信<br>払込内書<br>27年3月<br><b>払込金額</b>                                                            | 100<br>15,<br>合計                   | (1)全部<br>,000円                 | 内延滞会       | 内消費税<br>0円                       | 北达手数料<br>100円 | 合計<br>15,100円 | 私込死からのお知らせ<br>平成27年2月分の電気料金のお支払い。 |
| 払込書信<br>払込内書<br>27年3月<br>払込金額                                                                   | 高級<br>15,<br>合計<br>レの:第49          | (33)金額<br>,000円                | 内延滞会<br>0円 | 内消費税<br>0円                       | 北达手数料<br>100円 | 송년<br>15,100円 | 私込売からのお知らせ<br>平成27年3月分の電気料金のお支払い。 |
| 払込費得<br>払込内容 27年3月 <b>払込金額</b>                                                                  | <sup>1</sup> 報<br>15,<br>合計<br>の選択 | 8.03金額<br>,000円                | 内延滞金<br>0円 | 内消費税<br>0円                       | 出达手数料<br>100円 | 송반<br>15,100円 | 私込売からのお知らせ<br>予成27年3月分の電気料金のお支払い。 |
| 払込書信<br>払込内書<br>27年3月<br>払込金額<br>引落口度<br>● #酒                                                   | 情報<br>15,<br>合計<br>Eの選択            | 3333全部<br>,000円<br>普通          | 内紙薄金<br>0円 | 内消费税<br>0円<br>0980012            | 业达季数料<br>100円 | 创t<br>15,100円 | 私込売からのお知らせ<br>予成27年3月分の電気料金のお支払い。 |
| 払込者(1<br>1<br>1<br>1<br>1<br>1<br>1<br>1<br>1<br>1<br>1<br>1<br>1<br>1<br>1<br>1<br>1<br>1<br>1 | 青報<br>15,<br>合計<br>Eの選択            | 2002年4月<br>,000円<br>普通<br>普通   | 内延滞金<br>0円 | 内消費板<br>0円<br>0980012<br>1234567 | 北达季数料<br>100円 | 송반<br>15,100円 | 私込死からのお知らせ<br>予成27年3月分の電気料金のお支払い。 |
| 払込書                                                                                             | 電磁<br>15,<br>会計<br>Eの選択            | (1)200月<br>(000月<br>(前満<br>(前満 | 内延滞金<br>0円 | 内治費税<br>0円<br>0980012<br>1234567 | 私赵季数料<br>100円 | 6H<br>15,100円 | 私込死からのお知らせ<br>予成27年3月分の電気料金のお支払い。 |

#### 9. 「税金・各種料金の払込み (払込確認 民間)」画面

払込書情報欄の内容をご確認のうえ、よろしければ、 パワード入力欄に「確認用パスワード」、 さらにワンタ イムパスワードを設定している場合は 「ワンタイムパ スワード」を入力後、 [払込を確定する] ボタンをクリックします。

引落口座を訂正する場合は、 引落口座情報の[訂正する]リンクを クリックします。

払込書を訂正する場合は、 払込書情報の[訂正する]リンクを クリックします。

収納サービスを中止する場合は、 [払込を中止する] ボタンをクリックします。

#### 10.「税金・各種料金の払込み(払込完了 民間)」画面

払込書情報欄の払込結果をご確認ください。 続けて払込を行う場合は、[未払い分の照会] ボタンをクリックします。

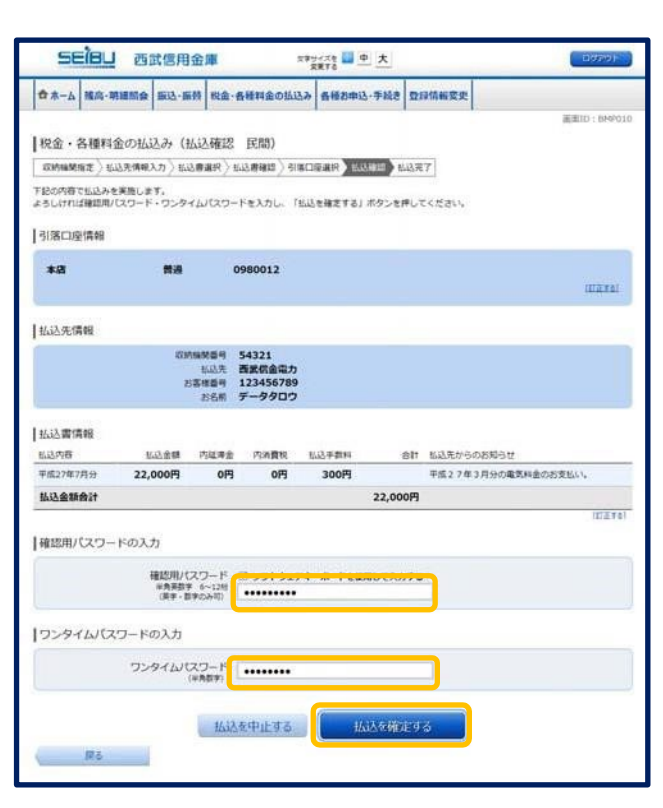

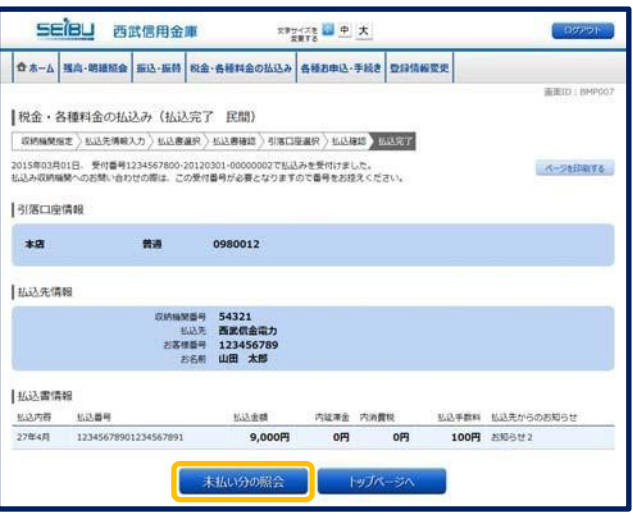

国庫金・地公体への払込み

#### 11.「税金・各種料金の払込み(払込先情報入力国庫金・地公体)」画面

払込先情報の入力欄の納付番号、納付区分を 入力し、確認番号の入力欄に「確認番号」を 入力後、[次へ]ボタンをクリックします。

収納サービスを中止する場合は、 [払込を中止する] ボタンをクリックします。

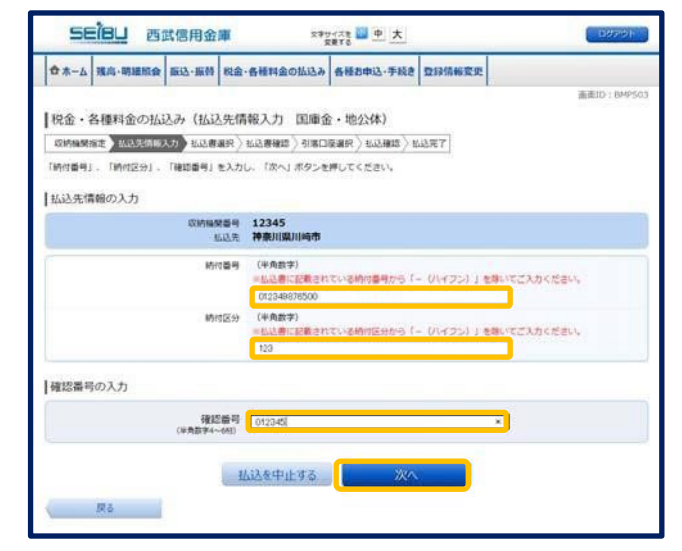

#### 12.「税金・各種料金の払込み(払込書選択 国庫金・地公体)」画面

払込書情報の選択欄の中から、払込を希望する 払込書のチェックボックスをチェックして、 [次へ]ボタンをクリックします。

収納サービスを中止する場合は、 [払込を中止する] ボタンをクリックします。

| SEIBU 西武信用金                                                                              |                                                                                          |                      |                     | ロタアウト         |
|------------------------------------------------------------------------------------------|------------------------------------------------------------------------------------------|----------------------|---------------------|---------------|
| ☆ホーム 残高・明細照会 振込・振発                                                                       | 税金・各種料金の払込み                                                                              | 各種書申込、手続き            | 登録情報変更              |               |
| 税金・各種料金の払込み(払                                                                            | 込書選択 国庫金・地                                                                               | 也公体)                 |                     | 重直ID:: BMPS04 |
| 605%80年82 ) ビンディ第6人力 2012<br>2012年03月01日時点でのお客さまの私込<br>払込着を選択し、「次へ」ボタンを押して<br>1.3.5.4.信仰 | 加込者確認)が高い<br>育報を損合いたします。<br>ください。                                                        | nenen ) kazaria ) ka | LAR I               |               |
| 18465761778<br>18465                                                                     | <ul> <li>開墾号 12345</li> <li>払込先 神奈川県川崎市</li> <li>123456789</li> <li>お名希 山田 太郎</li> </ul> |                      |                     |               |
| 払込書情報の選択                                                                                 |                                                                                          |                      |                     |               |
| 业运内容 固定黄度税13年分1周                                                                         | 支払済み 払込順 -                                                                               | 900<br>30            | 円 私込金額<br>円 私込手数料   |               |
| 2 32内容 固定資産税13年分2周                                                                       | (米払い) 私込用 1                                                                              | 22,000P<br>0P        | 11.5.生物<br>11.5.生物料 |               |
| 2 山内市 固定資産税13年分3周                                                                        | #私い 1533年 2                                                                              | 9,000F               | 3 出达金额<br>- 出达手数料   |               |
| ・ 船に10 件の未払い払込書があります。                                                                    |                                                                                          |                      |                     |               |
|                                                                                          | 松达冬中止する                                                                                  | 224                  |                     |               |

#### 13.「税金・各種料金の払込み(払込金額入力)」画面

払込金額の入力欄に払込金額を入力して、 [次へ]ボタンをクリックします。

収納サービスを中止する場合は、 [払込を中止する] ボタンをクリックします。

※この画面は金額入力方式の場合のみ 表示されます。

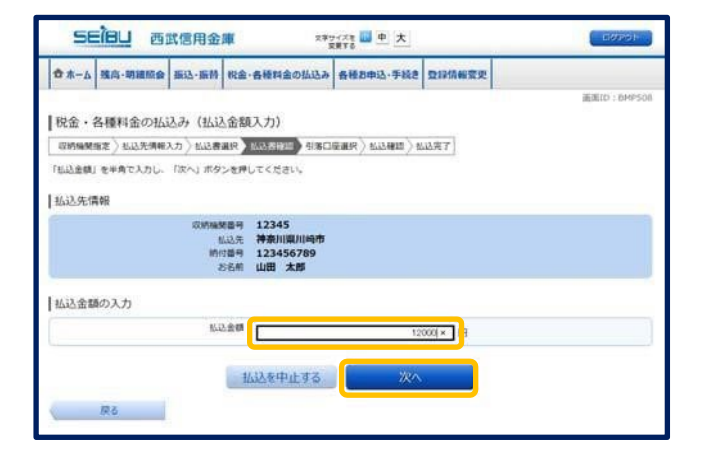

### 14.「税金・各種料金の払込み(払込書確認 国庫金・地公体)」画面

払込書情報欄の内容をご確認のうえ、 よろしければ [次へ] ボタンを クリックします。

収納サービスを中止する場合は、 [払込を中止する] ボタンをクリックします。

15.「税金·各種料金の払込み (引落口座選択 国庫金・地公体)」画面

> 引落口座の選択欄の中から、引落とす 口座のラジオボタンを選択して、 【確認へ】ボタンをクリックします。

収納サービスを中止する場合は、 [払込を中止する] ボタンをクリックします。

16.「税金・各種料金の払込み (払込確認 国庫金・地公体)」画面

> 払込書情報欄の内容をご確認のうえ、 よろしければ、パワード入力欄に 「確認用パスワード」を入力後、 [払込を確定する]ボタンをクリックします。

収納サービスを中止する場合は、 [払込を中止する] ボタンをクリックします。

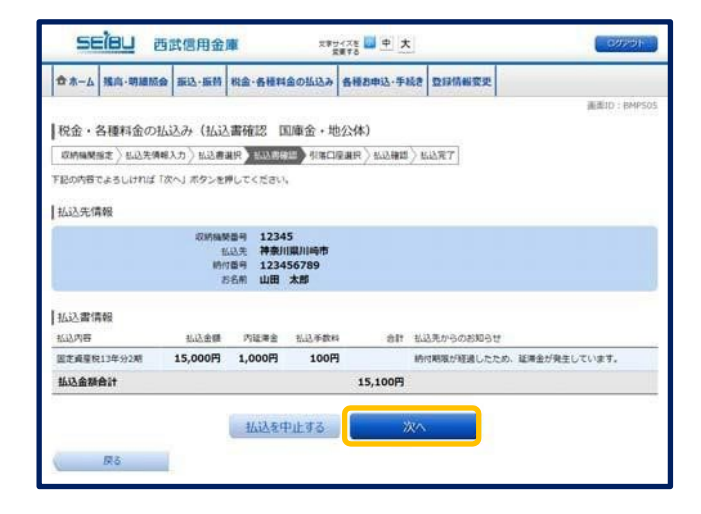

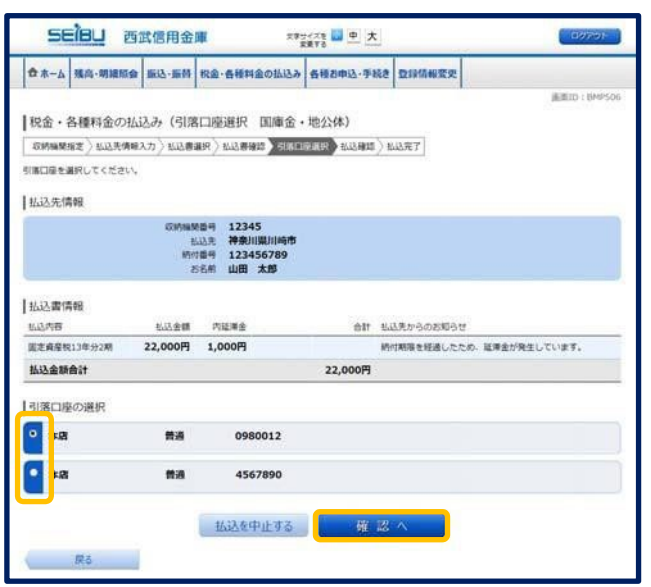

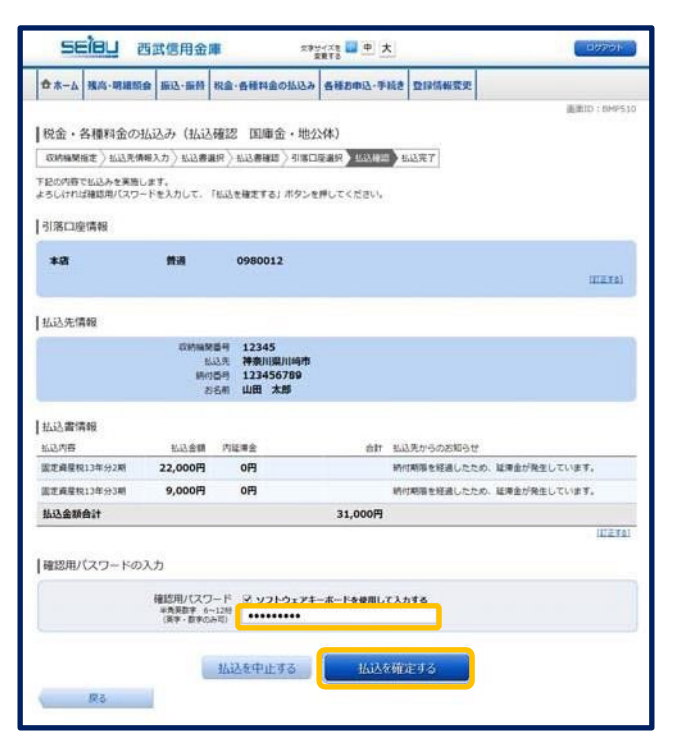

### 17. 「税金・各種料金の払込み(払込完了 国庫金・地公体)」画面

払込書情報欄の払込結果をご確認ください。

続けて払込を行う場合は、**[未払い分の照会]** ボタンをクリックします。

| SE                                   | ieu at                                      | <b>武信用金庫</b>                                            | L 292                                           | (大王 · 中 大<br>(東下る · 中 · 大               |               | CINER I C   |
|--------------------------------------|---------------------------------------------|---------------------------------------------------------|-------------------------------------------------|-----------------------------------------|---------------|-------------|
| *-4                                  | 殘高·明細版会                                     | 1612-1640 B                                             | 社会・各種料金の払込み                                     | 各種都申込、手続き                               | 登録情報変更        |             |
| 税金・4                                 | 3種料金の払                                      | 入み (払込う                                                 | 完了 国庫金・地公                                       | 5( <b>4</b> )                           |               | 画面ID:BMP507 |
| 400944001<br>12年03月<br>込収編開・<br>引落口座 | 4年)102天頃間。<br>01日、北込着・5<br>-05前い合わせの<br>(情報 | (7) (加込登場)<br>行誉号123456)<br>衛は、この受付)                    | ○ 10.2番号200-20120301-000000<br>香号が必要となりますので     | ■通代)EASHAS<br>02で払込みを受付けま<br>番号をお控えください | 10007<br>107. | ベークを印刷する    |
| *8                                   |                                             | きまし きょうしょう きょうしょう きょう きょう きょう きょう きょう きょう きょう きょう きょう き | 0980012                                         |                                         |               |             |
| 払込先情                                 | 報                                           |                                                         |                                                 |                                         |               |             |
|                                      |                                             | 0004000<br>11.0<br>1018<br>158                          | 同 12345<br>法 神奈川泉川崎市<br>同 0123456789<br>前 山田 太郎 |                                         |               |             |
| 払込書信                                 | 49                                          |                                                         |                                                 |                                         |               |             |
| 私这内容                                 |                                             |                                                         | 松达香带                                            | 私込金額 2                                  | 14.考金         | 私込先からのお知らせ  |
| 医主角度积                                | 13年分3期                                      | 123456                                                  | 78901234567891                                  | 9,000円                                  | 0円            | お知らせ        |
|                                      |                                             |                                                         | 未払い分の照会                                         | - Fydra                                 | -3A           |             |

## 収納機関からの連携(情報リンク方式)

収納機関のホームページから当金庫インターネットバンキングに入力情報の引き継ぎを行い、税金・各種公共料 金等の支払いを行えるサービスです。

収納機関のホームページから該当の払込み情報を選択し、払込方法として当金庫インターネットバンキングを選択された場合に、ログイン画面に遷移されます。(事前に当金庫インターネットバンキングのお申込が必要す。)

1.「ログイン」画面

「ログイン ID」、「ログインパスワード」を入力後、 [ログイン]ボタンをクリックします。

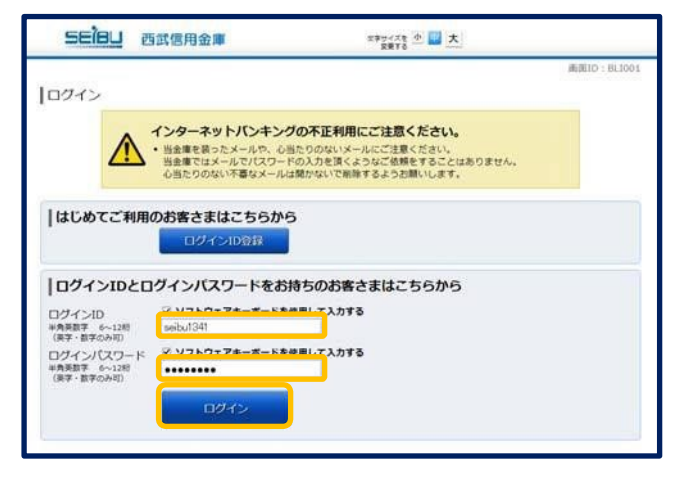

2.「税金・各種料金の払込み(払込限度額登録)」画面

※収納サービスの可能な口座に、限度額の設定が されていない場合、当該画面が表示されます。 限度額を入力し、 「確認用パスワード」を入力して、 [この内容で登録する]ボタンをクリックします。

払込限度額登録欄の払込み収納サービスを 中止する場合は、 [払込を中止する] ボタンをクリックします。

- ※「この内容で登録する」ボタン説明
- ・払込先が民間の収納機関である場合には、 収納サービス(オンライン方式)の手順7へ 進みます。
- ・払込先が公共の収納機関である場合には、 収納サービス(オンライン方式)の手順14へ 進みます。

| **-4                                                      | 残高·明細版会                              | <b>胡达·扬</b> 桥                 | 税金・各種料金の払込み                              | 各種お申込・手続き     | 意经济报文更    |               |
|-----------------------------------------------------------|--------------------------------------|-------------------------------|------------------------------------------|---------------|-----------|---------------|
| 税金・<br>日あたりの<br>いて、 弾                                     | 各種料金の払<br>総金・各種料金の<br>認用パスワードを2      | 込み (払込<br>払込み事業課者<br>入力し、「この  | 限度額登録)<br>入力爆にご入力してください<br>内容で登録する」ボタンを利 | へ<br>Pしてください、 |           | GOANG : CIDEE |
| <ul> <li>・ すべて</li> <li>・ 1口屋3</li> <li>・ 0万円3</li> </ul> | の口座の「原屋鏡」<br>6たりの上場は200<br>とした場合、その口 | 欄に金額を入<br>万円です。<br>超からの税金     | カしてください。<br>・各種料金の払込みはできま                | ŧt Au.        |           |               |
|                                                           |                                      | 養透 095                        | *.8                                      | 100           | <b>万円</b> |               |
|                                                           |                                      | 新酒 123                        | #:8<br>4567                              | 200 I         | 度調        |               |
| 確認用)                                                      | (スワードの入)                             | л                             |                                          |               |           |               |
|                                                           | )                                    | 確認用/(スワ<br>半角英数字 6<br>(用字・数字の | - K<br>-128<br>840                       |               |           |               |
|                                                           |                                      | 1                             | 払込を中止する                                  | この内容で         | 21495     |               |
| to                                                        | dr-sn                                |                               |                                          |               |           |               |

ご依頼内容の照会(収納サービス)

過去に税金・各種料金等の払込を行った取引履歴を確認することができます。

- 1. グローバルナビゲーションの[税金・各種料金の払込み]→[税金・各種料金の払込みの取引履歴]を クリックします。
- 2.「ご依頼内容の照会(収納サービス 口座選択)」画面

引落口座情報欄の中から、照会する口座の [選択] ボタンをクリックします。

| SEÎBU Ba                                  | 5日日の日本 スキャンスを 中大 |          |           |        |             |  |  |  |  |
|-------------------------------------------|------------------|----------|-----------|--------|-------------|--|--|--|--|
| 合ホーム 残高・明細版会                              | 版达·振带 税金·备利      | 「料金の払込み( | 各種お申込・手続き | 登録情報変更 |             |  |  |  |  |
| ┃ご依頼内容の照会(収<br>引簿□届を選択してください。<br>┃引暦□歴の選択 | 納サービス ロ          | 室選択)     |           |        | 重度ID:BMYDD1 |  |  |  |  |
| AR THE                                    | ##               | 0980012  |           |        |             |  |  |  |  |
| <b>*</b> #                                | 普通               | 4567890  |           |        |             |  |  |  |  |
| Hota-sa                                   |                  |          |           |        |             |  |  |  |  |

3.「ご依頼内容の照会(収納サービス一覧)」画面

依頼内容を状況で絞り込む場合には、 状況選択プルダウンから項目を選択して、 [絞込]ボタンをクリックすることで、 選択した内容で絞り込み表示されます。 収納サービス取引履歴欄の中から、 参照する取引履歴の[照会]ボタンをクリックします。

| G #-7                                                 | 獲高·明證版会                                                                                                    | 振送·振州                                                                                                    | 税金・各種料金の払込み                                                                                             | 各種お申込·手続き                                                                        | 登録情報変更                                 |            |
|-------------------------------------------------------|----------------------------------------------------------------------------------------------------|----------------------------------------------------------------------------------------------------|----------------------------------------------------------------------------------------------------|----------------------------------------------------------------------------------|----------------------------------------|------------|
|                                                       | Commission of the                                                                                                    | 574023310 M                                                                                                    | an an an an an an an an an an an an an a                                                                |                                                                                  |                                        | 画面ID:8MY00 |
| ご依頼<br>開会にな<br>付状況ご                                   | 内容の照会(1<br>るお取引の「服会」<br>とにご確認いただく                                                                                                    | 収納サート<br>ボタンを押し<br>場合は、絞込                                                                                                    | ピス 一覧)<br>でください。<br>条件の選択を行い「取込」:                                                                       | ボタンを押してください                                                                      | e                                      | 代-S在印刷する   |
|                                                       | 副情報                                                                                                    |                                                                                                    |                                                                                                    |                                                                                  |                                        |            |
| *8                                                    |                                                                                                    | 教训                                                                                                    | 0980012                                                                                                 |                                                                                  |                                        |            |
| 12年02月<br>27日間<br>12年02月<br>12年0月                     | 10日~2012年02)<br>別マ (2013年02)<br>の約時期番号 A                                                                                                    | 9128<br>(20129                                                                                                    | 受付日期   28歳番号/約                                                                                          | 位置何                                                                              |                                        |            |
| 12年02J<br>全ての際<br>へ構え:<br>近空<br>正半受付                  | 110日〜2012年021<br>日マ 1255<br>の約線開設号▲<br>の約線開設号▲<br>契約線開設号(<br>受付書<br>受付目                                                                                                    | 912日<br>  天然重雪  <br>  日<br>  日<br>  日<br>  日<br>  日<br>  日<br>  日<br>  日<br>  日<br>                                                                                                    | 受付日数   2588章号/所<br>3先 神奈川県川崎市<br>87町<br>602月10日 10:10                                                   | 11重日<br>乙基核菌号<br>/約11番号                                                          | 1234567890                             |            |
| 12年02)<br>全ての際<br>へ発え:<br>近辺<br>正米受付<br>正米受付          | 10日~2012年02     10日~2012年02     1035     00時期間番号▲     20時期間番号▲     20時期間番号▲     20時期間番号     20時期間番号     20時間 | 中12日<br>  天白重雪  <br>  天白重雪  <br>  日<br>  日<br>  日<br>  日<br>  日<br>  日<br>  日<br>                                                                                                    | 受け日期 238億単小州<br>大 神奈川県川崎市<br>日不町<br>102月10日 10:10<br>大 東京電力<br>87町<br>102月11日 10:11                     | 1호백율년<br>- 시호백율년<br>- 시하대율년<br>- 시하대율년<br>- 시하대율년                                | 1234567890                             |            |
| 12年02J<br>全ての取り<br>へ続え:<br>店完登<br>正米受付<br>記完受付<br>後に夢 | 10日~2012年02<br>(2)<br>(2)<br>(2)<br>(2)<br>(2)<br>(2)<br>(2)<br>(2)<br>(2)<br>(2                                                                                                    | 時12日<br>「大位重雪」<br>「大位重雪」<br>同一番号取得<br>前一名の212年<br>同一番号取得<br>前一番号取得<br>時一番号取得<br>時一番号取得<br>時一番号取得<br>時一番号取得<br>時一番号取得<br>時一番号取得<br>時一番号取得<br>時一番号取得<br>時一番号取得<br>時一番号取得<br>時一番号取得<br>時一番号取得<br>日本<br>日本<br>日本<br>日本<br>日本<br>日本<br>日本<br>日本<br>日本<br>日本 | 祭(1日3)   23(88年4月)<br>法、洋泉川国川崎市<br>197月10日10:10<br>25(東京電力<br>197月11日10:11<br>上、洋泉川国川崎市<br>197月12日10:12 | 11番号<br>- お客様電号<br>- 外的信号<br>- お客様電号<br>- 大客様電号<br>- 大客様電号<br>- 大客様電号<br>- 大客様電号 | 1234567890<br>1234567890<br>1234567890 |            |

4.「ご依頼内容の照会(収納サービス内容照会)」画面

依頼状況欄、引落口座情報欄、 払込書情報欄の内容をご確認ください。

| A-**                   | 藏高·明細版会                           | 新达-振频 税                                    | 金・各種料金の払込み                                       | 各種お申込・手続き        | 登録情報変更 |            |           |
|------------------------|-----------------------------------|--------------------------------------------|--------------------------------------------------|------------------|--------|------------|-----------|
| ご依頼5<br>取引内容す<br>の万取引す | 内容の照会()<br>2ご確認ください。<br>2ご覧になる場合は | 収納サービス<br>「度る」 ポタン                         | 内容照会)<br>を押してください。                               |                  |        |            | 重重ID:0HY0 |
| 依賴状況                   |                                   |                                            |                                                  |                  |        |            |           |
| 249                    | 10 更付<br>更付                       | 日月 12345678<br>日月 2012年02                  | 890-20120210-1.<br>月10日 10時10分                   | 234567890        |        |            |           |
| 引落口座                   | 情報                                |                                            |                                                  |                  |        |            |           |
| *8                     |                                   | <b>#</b> #                                 | 0980012                                          |                  |        |            |           |
| 払込書信                   | 緞                                 |                                            |                                                  |                  |        |            |           |
|                        |                                   | (2)564<br>(2)55<br>(5)55<br>(5)55<br>(5)55 | 9 00100<br>株奈川県川崎市<br>9 12345678901<br>第 シュウノウ タ | 1234567890<br>ロウ |        |            |           |
| 私込内容                   |                                   | 14.13.金額                                   | 内延滞金                                             | 内消費税             | 私动内手数料 | 私込先からのお知らせ | t         |
| 国定真屋校                  | T I                               | 20,000円                                    | 0円                                               | OFF              | o円     | お知らせ       |           |
|                        |                                   |                                            | F                                                | ップページへ           |        |            |           |

払込限度額を変更することができます。

- 1. グローバルナビゲーションの[税金・各種料金の払込み]→[税金・各種料金の払込の限度額変更]をクリック します。
- 2.「税金・各種料金の払込み限度額変更(内容入力)」画面

限度額入力欄の限度額を変更する口座に、 変更後の限度額を入力して、 【確認へ】ボタンをクリックします。 【反映日】 引き上げ・引き下げ:2日後

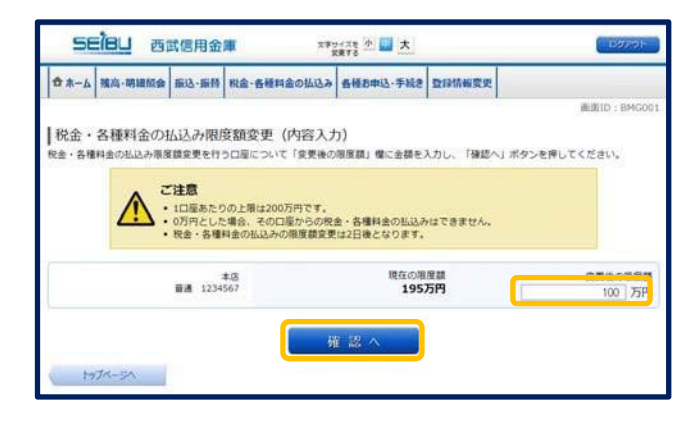

#### 3.「税金・各種料金の払込み限度額変更(内容確認)」画面

変更後の限度額欄の内容をご確認のうえ、 よろしければ、確認用パスワード入力欄に 「確認用パスワード」、 ワンタイムパスワードを利用している場合は ワンタイムパスワード入力欄に スマートフォンに表示された 「ワンタイムパスワード」を入力して、 [変更を確定する]ボタンをクリックします。

変更を中止する場合は、 [変更を中止する]ボタンをクリックすると、 トップページ画面へ戻ります。

#### SEIBU 西武信用金庫 大日本 小田 大 ☆ホーム 擁高・明細娟会 振込・振時 松金・各板料金の払込み 各種お申込・手続き 登録情報変更 税金・各種料金の払込み限度額変更(内容確認) - 内容で祝る・各種料金の払込み用度類変更を行います。 5しければ確認用パスワード・ワンタイムパスワードを入力し、「変更を確定する」ボタンを押してください。 変更後の相互領 100万円 現在の限度額 195万円 非回 普通 1234567 変更日 06月04日 確認用バスワードの入力 確認用バスワード □ いっトウォア 半角英訂字 6~126 ワンタイムパスワードの入力 ワンタイムパスワード 変更を中止する 変更な確定す 12.5

#### 4.「税金・各種料金の払込み限度額変更(完了)」画面

確定した変更後の限度額欄の内容を ご確認ください。

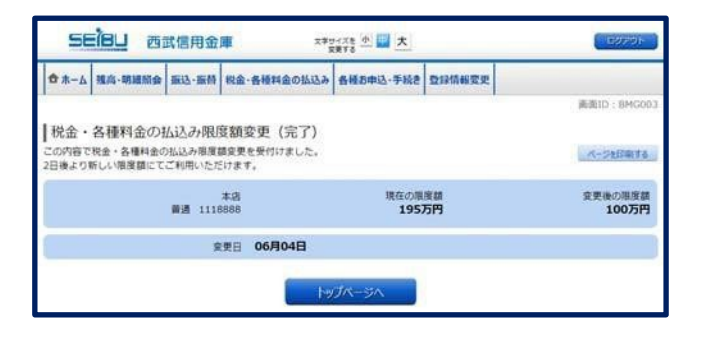